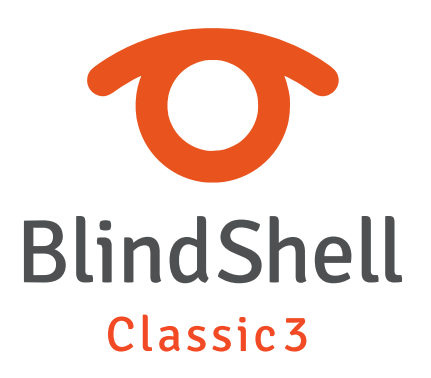

| 1    | BlindShell Classic 3 Gebruikershandleiding       | 4  |
|------|--------------------------------------------------|----|
| 2    | Aan de slag                                      | 5  |
| 2.1  | Inhoud verpakking                                | 5  |
| 2.2  | Telefoonbeschrijving                             | 5  |
| 2.3  | De achterkant verwijderen                        | 6  |
| 2.4  | SIM-kaart, SD-geheugenkaart en batterij plaatsen | 6  |
| 2.5  | Opladen                                          | 8  |
| 2.6  | De telefoon inschakelen                          | 8  |
| 3    | Bediening van de telefoon                        | 9  |
| 3.1  | Volume                                           | 9  |
| 3.2  | Navigatie                                        | 9  |
| 3.3  | Actie-toetsen                                    | 11 |
| 3.4  | Numeriek toetsenbord                             | 12 |
| 3.5  | Tekstinvoer                                      | 12 |
| 3.6  | Spraakbesturing (Luna Voice Assistant)           | 14 |
| 3.7  | Schermlezer                                      | 15 |
| 3.8  | Touchscreen                                      | 15 |
| 3.9  | SOS-knop                                         | 16 |
| 3.10 | Extern toetsenbord                               | 16 |
| 3.11 | Bestandsoverdracht van PC naar BlindShell        | 17 |
| 4    | BlindShell functies                              | 18 |
| 4.1  | Hoofdscherm                                      | 18 |
| 4.2  | Bellen                                           | 18 |
| 4.3  | Berichten                                        | 21 |
| 4.4  | Contactpersonen                                  | 23 |
| 4.5  | Toepassingen                                     | 25 |
| 4.6  | Instellingen                                     | 49 |
| 4.7  | Handleiding                                      | 65 |
| 4.8  | Schakel de telefoon uit                          | 65 |
| 4.9  | Gemiste meldingen en informatie over de          |    |
|      | telefoonstatus                                   | 66 |
| 4.10 | Snelmenu                                         | 66 |
| 4.11 | Favoriete applicaties                            | 66 |
| 5    | Technische gegevens                              | 67 |
| 5.1  | Connectiviteit                                   | 67 |
| 5.2  | Hardware                                         | 67 |
| 5.3  | Sensoren                                         | 67 |

| 5.4 | Certificeringen                             | 68 |
|-----|---------------------------------------------|----|
| 6   | Regelmatig gebruik en veiligheidsinformatie | 69 |
| 6.1 | Regelmatig gebruik en veiligheidsinformatie | 69 |
| 7   | Regelgevende informatie                     | 73 |
| 7.1 | Informatie over de regelgeving              | 73 |
| 8   | Juridische informatie                       | 75 |
| 8.1 | Juridische informatie                       | 75 |

# **1** BlindShell Classic 3 Gebruikershandleiding

BlindShell Classic 3 is een telefoon met toetsen voor blinden en slechtzienden. De telefoon wordt bediend via het fysieke toetsenbord, touchscreen of met spraakopdrachten. Feedback wordt gegeven door de ingebouwde synthetische stem, trillingen en extra akoestische signalen.

Belangrijke opmerking: Als u de batterij van uw telefoon volledig laat ontladen, kan het lijken alsof de telefoon helemaal niet meer kan opladen. Laat de telefoon in dat geval enkele uren aan de oplader liggen. Daarna zou de telefoon weer moeten beginnen met opladen. Als u een ontladen batterij langere tijd in de telefoon laat zitten, kan de batterij beschadigd raken. Een dergelijk geval valt niet onder de garantie van de telefoon. We raden u aan de batterij uit het apparaat te verwijderen als u het langer dan een week niet gebruikt.

# 2 Aan de slag

# 2.1 Inhoud verpakking

- BlindShell Classic 3 telefoon.
- Batterij een plat rechthoekig voorwerp.
- Oortelefoon aan de ene kant van de oortelefoon zit een 3,5MM connector (jack), aan de andere kant zitten twee oordopjes.
- USB-wandlader standaard USB-lader, ingang 100V~240V AC, 50/60Hz, uitgang 4,7V-5,3V DC 0-2A.
- USB-kabel een USB Type-C kabel, met standaard mannelijke USB Type-A aan het andere uiteinde.
- Oplaadstation een standaard voor het opladen van de telefoon. Er is ook een zelfklevende pad waarmee de houder op een plaats kan worden geplakt.
- Lanyard een riem die aan de telefoon kan worden bevestigd. Er zit een haakje aan waarmee je het sleutelkoord door het sleutelkoordgat kunt duwen.

# 2.2 Telefoonbeschrijving

### Voorkant van de telefoon

Aan de voorkant van de telefoon bevinden zich de volgende onderdelen. Vermeld in de volgorde waarin zij van boven naar beneden op de telefoon zijn aangebracht.

- Oorstukje lijnvormig uitsteeksel dat wordt gebruikt als luidspreker tijdens een telefoongesprek.
- LCD-scherm het gladde gedeelte van de telefoon voor het weergeven van informatie.
- Toetsenbord toetsen voor het bedienen van de telefoon en het invoeren van tekst.
- Microfoon bevindt zich tussen de toetsen van het toetsenbord. Voor spraakinvoer.
- Luidspreker lijnvormige inkeping voor spraak- en geluidsweergave.

### Achterkant van de telefoon

De achterkant van de telefoon bestaat uit de volgende onderdelen. Ze bevinden zich allemaal in het bovenste gedeelte van de achterkant.

- Camera gemarkeerd door een voelbare rand. Voor het maken van foto's in telefoontoepassingen.
- Camera LED zaklamp de rondvormige uitsparing naast de camera. Ondersteunt de camera bij weinig licht.
- SOS-knop de rondvormige toets onder de camera. Door het indrukken van deze toets wordt bij noodgevallen een toegewezen contactpersoon gebeld.

### Randen van de telefoon

Aan de bovenrand zitten:

- Oortelefoonaansluiting.
- LED-zaklamp en lichtsensor.

Aan de onderkant van links naar rechts bevinden zich:

- Sleutelkoordgat.
- USB Type-C-aansluiting gebruikt voor het opladen van de telefoon en het aansluiten van de telefoon op een computer.
- Opening gebruikt om de achtercover van de telefoon te halen.

Aan de linkerkant zitten volumeknoppen om het volume van de spraak- en audiouitgang te regelen.

Aan de rechterkant bevindt zich een actieknop om de lijst met favoriete applicaties te openen en de spraakbesturing op te roepen.

# 2.3 De achterkant verwijderen

Om de achterkant van de telefoon te verwijderen, steekt u uw vingernagel in de gleuf aan de rechteronderkant van de telefoon. Verwijder vervolgens de achterkant van het toestel. Zorg ervoor dat bij het terugplaatsen alle randen op de telefoon aansluiten.

# 2.4 SIM-kaart, SD-geheugenkaart en batterij plaatsen

Als u een SIM-kaart, SD-geheugenkaart of batterij wilt plaatsen, verwijdert u eerst de achterkant. Wanneer de achterkant is verwijderd, ziet u het batterijcompartiment, een rechthoekige holle ruimte in de telefoon. Hierin bevinden zich ook de kaartsleuven.

## SIM-kaarten plaatsen

De telefoon heeft twee micro-simkaartsleuven in het bovenste deel van het batterijcompartiment. Daarnaast, aan de rechterkant, bevindt zich een sleuf voor een SDgeheugenkaart. Zorg er bij het plaatsen van een SIM-kaart voor dat de kaartcontacten naar beneden gericht zijn en de afgeschuinde rand zich in de linkerbovenhoek bevindt. Schuif de kaart vervolgens in de sleuf.

## Een SIM kaart verwijderen

Om een SIM-kaart uit een sleuf te verwijderen, plaatst u uw vingertop op de rand van de SIM-kaart, duw er vervolgens op en schuif de SIM-kaart met uw vinger uit de SIM-kaartsleuf.

### Een SD-geheugenkaart plaatsen

De SD-geheugenkaartsleuf is de rechtersleuf in het bovenste gedeelte van het batterijcompartiment. Zorg er bij het plaatsen van een SD-geheugenkaart voor dat de kaartcontacten naar beneden gericht zijn en schuif de kaart vervolgens in de sleuf. Duw de kaart er zachtjes in. Een klikgeluid geeft aan dat de kaart vastzit in de sleuf.

# Een SD-geheugenkaart verwijderen

Om een SD-geheugenkaart te verwijderen, duwt u de kaart zover in de sleuf totdat het klikgeluid aangeeft dat de kaart wordt vrijgegeven. Schuif de kaart vervolgens uit de sleuf.

# De batterij plaatsen

Om de batterij te plaatsen, zoekt u het uitsteeksel op de rand van de batterij. Dit uitsteeksel moet naar de bovenste hoek van het batterijcompartiment wijzen. Schuif de batterij van boven naar beneden in het compartiment en zorg dat de batterij er goed in zit.

# De batterij verwijderen

Om de batterij te verwijderen, maakt u gebruik van een gleuf in de rechterbovenhoek van het batterijcompartiment. Trek de batterij omhoog.

# 2.5 Opladen

De telefoon kan worden opgeladen via een USB-kabel of het oplaadstation. Als u het oplaadstation wilt gebruiken, sluit u de USB Type-C-kabel aan op de aansluiting aan de achterkant van de houder. Plaats de telefoon in de houder. De USB-aansluiting van de telefoon moet naar beneden gericht zijn. De achterkant van de telefoon moet tegen de houder rusten.

# 2.6 De telefoon inschakelen

Om de telefoon in te schakelen, drukt u lang op de knop Terug. De terugknop is de rode schuine knop rechts in de tweede rij knoppen. De telefoon speelt na een tijdje een opstartmelodietje. De telefoon is klaar wanneer deze begint te spreken. Registratie bij het mobiele netwerk kan tot een minuut duren nadat de telefoon is ingeschakeld.

# **3** Bediening van de telefoon

# 3.1 Volume

De volumeknoppen bevinden zich aan de linkerzijrand van de telefoon. Met de volumeomhoog knop verhoogt u het bestaande volume van de spraak- of audio-uitvoer. Met de volume-omlaag knop verlaagt u het volume.

# 3.2 Navigatie

De navigatietoetsen bevinden zich in het bovenste gedeelte van het toetsenbord. Ze worden gebruikt om door telefoonmenu's en optielijst te navigeren.

# Door menu's of lijsten bladeren

Menu's of lijsten met items zijn ontworpen als cyclische lijsten. Dat betekent dat als het laatste item bereikt is, het bewegen naar het volgende item naar het eerste item van de lijst springt. En omgekeerd, als je bij het eerste item bent en naar het vorige item gaat, spring je naar het laatste item van de lijst. Een pieptoon laat je weten dat je bij het eerste of laatste item bent. Onderaan het scherm zie je een indicatie van de positie in het menu. Navigeren in een menu of lijst met items gaat als volgt:

- Om naar het volgende item te gaan, drukt u op de knop omlaag.
- Om naar het vorige item te gaan, drukt u op de knop omhoog.
- Om een menu-item te openen of het item te selecteren, drukt u op de bevestigingstoets.
- Om het huidige menu of de lijst met items te verlaten, druk je op de terugknop.

Tip: Druk lang op de knop omhoog om naar het eerste item in het menu te springen. Druk lang op de knop omlaag om naar het laatste item te springen. Het is mogelijk om naar een specifieke positie in het menu te springen door op de relevante cijfers op het toetsenblok te drukken. Meerdere cijfers worden geaccepteerd.

# Zoekfunctie

De lange menu-optielijsten kunnen een zoekfunctie hebben als de laatste menu-optie van de lijst. Deze kan snel worden opgeroepen door op de omhoog-toets te drukken terwijl u zich op het eerste item van de lijst bevindt.

## **Omlaag-toets**

De omlaag-toets is de lijnvormige toets in het midden van de tweede toetsenrij. Door de omlaag-toets in te drukken kunt u:

- Naar de volgende menu-optie gaan.
- Tijdens het opstellen van een bericht of andere tekstinvoer naar het volgende teken gaan.
- Het hoofdmenu openen als u op het hoofdscherm bent.

# **Omhoog-toets**

De omhoog-toets is de lijnvormige toets in het midden van de eerste toetsenrij. Door de omhoog-toets in te drukken kunt u:

- Naar de vorige menu-optie gaan.
- Tijdens het opstellen van een bericht of andere tekstinvoer naar het vorige teken gaan.
- Het hoofdmenu openen als u op het hoofdscherm bent.

## Bevestigingstoets

De bevestigingstoets is de grote groene puntvormige knop aan de linkerkant van de tweede toetsenrij. Door de bevestigingstoets in te drukken kunt u:

- Een menu-optie openen, een lijstoptie selecteren, acties bevestigen of oproepen accepteren.
- Het hoofdmenu openen als u op het hoofdscherm bent.

# Terugknop

De terugknop is de rode schuine knop rechts in de tweede rij knoppen. De terugknop doet het volgende:

- Indrukken om terug te gaan in een menu, acties te annuleren, gesprekken te weigeren of op te hangen.
- Druk tijdens het schrijven van een bericht of andere tekstinvoer op deze toets om het vorige teken te wissen. Lang indrukken om de hele tekst te wissen.

- Druk ergens anders lang op de knop Terug om terug te keren naar het hoofdscherm.
- Als u deze knop vijftien seconden lang ingedrukt houdt, start de telefoon opnieuw op.

## 3.3 Actie-toetsen

Actie-toetsen activeren overal op de telefoon dezelfde specifieke actie.

# Actieknop links

De linker actieknop is de puntvormige knop links in de eerste rij toetsen van het toetsenbord.

### Kort indrukken van de linker actieknop

indrukken om een statusmenu te openen waar u informatie over de status van de telefoon kunt vinden, zoals tijd en datum, batterijniveau, informatie over netwerken of gemiste meldingen.

#### Lang indrukken van de linker actieknop

Lang indrukken om een snelmenu te openen waarin u gemakkelijk toegang hebt tot verschillende instellingen en functies. Als het mogelijk is, is er een optie om tekst te kopiëren.

## Tekst kopiëren/plakken

Wanneer het mogelijk is om een tekst van het scherm te kopiëren, bevat het snelmenu het item Tekst kopiëren. Om een tekst te kopiëren, selecteert u deze optie en vervolgens kunt u de te kopiëren tekst bewerken. Bevestig om de tekst te kopiëren. Om de tekst te plakken, drukt u tijdens het schrijven lang op de linker actieknop en selecteert u de optie Tekst plakken.

# Actieknop rechts

De rechter actieknop is de puntvormige knop rechts in de eerste rij toetsen. Druk hierop om de laatste uiting te herhalen of om de voorleesstem te stoppen. Lang indrukken om de laatste uiting te spellen.

### Actieknop aan de zijkant

De actieknop aan de zijkant is de langwerpige knop aan de rechterzijrand van de telefoon. De volgende acties kunnen worden uitgevoerd:

- Druk op de knop om de lijst van uw favoriete toepassingen te openen.
- Houd langer ingedrukt om spraakbesturing op te roepen.
- Houd tijdens het schrijven van een bericht of andere tekstinvoer de knop langer ingedrukt om spraakdicteren van de tekst op te roepen.

# 3.4 Numeriek toetsenbord

Het numerieke toetsenbord bestaat uit vier rijen convexe toetsen. De eerste rij bevat de toetsen één, twee en drie. De tweede rij bevat de toetsen vier, vijf en zes. De derde rij bevat de toetsen zeven, acht en negen. De laatste, vierde rij, bevat de toetsen asterisk (sterretje), nul, en hekje (getalteken).

## Asterisk-toets

De asterisk-toets is de linker-toets in de onderste rij van het numerieke toetsenbord. Houd de asterisk-toets langer ingedrukt om de telefoon te vergrendelen. Om de telefoon te ontgrendelen, houd u nogmaals de asterisk-toets langer ingedrukt. Deze functie kan worden uitgeschakeld onder Instellingen.

# Hekjes-toets

De hekjes-toets is de rechter-toets in de onderste rij van het numerieke toetsenbord. Houd deze langer ingedrukt om het menu geluidsprofielopties te openen (stil, trillen, luid, vliegtuigmodus).

# 3.5 Tekstinvoer

### Tekstinvoer via numeriek toetsenbord

Tijdens het opstellen van een bericht of andere tekstinvoer gebruikt u het numerieke toetsenbord voor het invoeren van tekst, cijfers en speciale tekens. Elke toets, behalve

de hekjes-toets, bevat een groep tekens. U kunt door de groep tekens bladeren door meerdere keren op de betreffende toets te drukken.

Bijvoorbeeld toets twee bevat de letters A, B, C, en het cijfer 2. Om de letter B in te voeren - drukt u tweemaal op de toets. Om het cijfer 2 in te voeren - drukt u vier keer op de toets of houd u de toets langer ingedrukt.

- Toets één bevat speciale interpunctie tekens.
- De asterisktoets bevat de overige speciale tekens.
- Toets nul bevat het cijfer 0 en spatie.
- De hekjes-toets verandert het hoofdlettergebruik van de letters en schakelt tussen numerieke en alfanumerieke invoer op het toetsenbord.
- Als u de de hekjes-toets langer ingedrukt houdt, wordt een menu met emoji's geopend. Druk op de bevestigingstoets om de geselecteerde emoji in te voeren.
- Om in de tekst te bewegen, drukt u op de omlaag- of omhoog-toets. Om te kiezen tussen verplaatsen per teken of per woord, drukt u op de linker actie-toets.

Tip: Het schrijven van een bepaald teken kan worden voltooid door op de omlaag-toets te drukken. Hierdoor kan onmiddellijk een ander teken van dezelfde toets worden geschreven (zonder te wachten op het klikgeluid, dat aangeeft dat het teken is ingevoerd).

## Tekstinvoer via dicteerfunctie

Tijdens het opstellen van een bericht of andere tekstinvoer kan de dicteerfunctie worden opgeroepen door op de actieknop aan de zijkant te drukken. Na een pieptoon begint u met het dicteren van de tekst. Na ieder gedicteerd fragment trilt de telefoon licht. Op dat moment kan het dicteren handmatig worden beëindigd door op de bevestigingstoets, de terug-toets of de actieknop aan de zijkant te drukken. De dicteerfunctie wordt automatisch beëindigd als er gedurende enkele seconden geen tekst wordt gedicteerd.

# Tijdinvoer

Tijdens het invoeren van de tijd in toepassingen zoals Wekker, Kalender, of het instellen van de tijd van de telefoon, gebruikt u de numerieke toetsen om vier tijdcijfers in te voeren. Het eerste cijferpaar staat voor uren en het tweede cijferpaar voor minuten.

# 3.6 Spraakbesturing (Luna Voice Assistant)

De telefoon kan ook met spraakopdrachten worden bediend met de spraakassistent van Luna. Je kunt Luna vragen om geïnstalleerde applicaties op je telefoon te openen, contact te bellen of een sms te versturen. Als AI-functies zijn ingeschakeld, biedt Luna uitgebreide functies voor interactie met de telefoon en applicaties, kan het triviavragen beantwoorden of voor je zoeken in de internetbrowser. Je wordt bij de eerste keer opstarten van Luna gevraagd of je AI-functies wilt gebruiken (je moet toestemming geven) of je kunt het later inschakelen in de instellingen van de telefoon.

- Om Luna aan te roepen, druk je lang op de actieknop aan de zijkant. Na een pieptoon kun je het commando of de vraag dicteren.
- Als je een gesprek hebt met Luna, kun je met de navigatietoetsen navigeren in ontvangen antwoorden en je eigen opdrachten.
- Om het hele antwoord van Luna te herhalen of om andere details van het gesprek op te vragen, druk je op de bevestigingsknop.
- Om nog een vraag te stellen, druk je nogmaals lang op de actieknop aan de zijkant.

Luna zonder AI-functies heeft de volgende functionaliteit:

- Elke applicatie openen door simpelweg de naam ervan te zeggen. Om bijvoorbeeld de applicatie Berichten te openen, roept u Luna op en zegt u "Berichten".
- Contacten bellen vanuit de contactenlijst. Om bijvoorbeeld Michael te bellen, roept u Luna op en zegt u "bel Michael".
- Een bericht schrijven naar een contactpersoon in de contactenlijst. Om bijvoorbeeld een bericht naar Michael te schrijven, roep je Luna op en zeg je "stuur bericht naar Michael". Daarna kan de tekst worden ingevoerd via het numerieke toetsenbord of via spraakdictee.

Luna met AI-functies heeft de volgende extra functionaliteit:

- Verbeterde interactie met geïnstalleerde apps. Om bijvoorbeeld een nieuwe notitie te maken, roep je Luna aan en zeg je "Ik wil een nieuwe notitie maken". Luna begeleidt je dan bij het maken van een nieuwe notitie. Of vraag om een term te zoeken in de internetbrowser.
- Trivia-vragen beantwoorden. Je kunt bijvoorbeeld vragen "Wat is de hoogste berg in Europa?".
- En nog veel meer. Ontdek hoe handig assistent Luna kan zijn!

Opmerking: Luna heeft een internetverbinding nodig als offline spraakherkenning niet is ingeschakeld. Offline spraakherkenning moet ondersteund worden door de taal.

Meer informatie vind je in het hoofdstuk Instellingen. Een internetverbinding is vereist om AI-functies te gebruiken.

# 3.7 Schermlezer

Screen Reader is een functie waarmee je in applicaties van derden op de BlindShell telefoon kunt navigeren via een toetsenbord of touchscreen. Screen Reader richt zich op de elementen van de app en leest ze voor. Deze elementen kunnen tekstvelden, labels, knoppen, etc. zijn. Gebruik de navigatieknoppen of de aanraakfunctie om over deze elementen te navigeren.

- Knop 1 Standaard navigatie
- Knop 2 Navigatie door rubrieken
- Knop 3 Navigatie op bedieningselementen
- Knop 4 Navigatie op koppelingen
- Knop 5 Navigatie op woorden verken een woord per keer
- Knop 6 Navigatie op herkenningspunten en containers
- Toets 7 Handmatig omhoog scrollen
- Toets 8 Schakelen tussen automatisch lezen
- Toets 9 Handmatig naar beneden scrollen
- Toets 0 Titel van venster of toepassing uitspreken
- Toets # Opent deze helpfunctie

# 3.8 Touchscreen

Het aanraakscherm wordt ingeschakeld in apps van derden waarbij de schermlezer is ingeschakeld en andere apps van BlindShell die deze functie ondersteunen. De bediening wordt uitgelegd in de handleiding van de app als deze touchscreenbediening ondersteunt. Voor apps van derden is aanraakschermbediening standaard ingeschakeld als extra bediening naast een fysiek toetsenbord. Het helpt om deze apps gemakkelijk te bedienen via gebaren en te verkennen via de aanraakfunctie.

## Gebaren

• Om te scrollen, veegt u met twee vingers over het scherm. Als u het begin of einde van een pagina bereikt, hoort u een hoge toon, net als bij het gebruik van de toetsen. Als u naar het scherm toe scrollt, geven korte tonen beweging aan. Hoe lager je scrollt, hoe dieper de tonen worden. Hoe hoger je scrolt, hoe hoger de tonen worden. Als een app horizontaal scrollen heeft, veeg je met twee vingers zijwaarts om te navigeren.

• Om de selectie van een item te bevestigen, dubbeltikt u op het scherm.

#### Verkennen met aanraken

Met de aanraakfunctie Verkennen kunt u de lay-out van de app begrijpen en snel naar de bedieningselementen in de app navigeren. Om het scherm te verkennen en tussen items te bewegen, plaatst u een vinger op het scherm en beweegt u uw vinger. Stemuitvoer kondigt het item aan dat door de schermlezer is geselecteerd. Om een item te selecteren, dubbelklik je op het scherm.

# 3.9 SOS-knop

Houd de SOS-knop langer ingedrukt om bij noodgevallen de toegewezen contactpersoon te bellen. Bevestiging is vereist. Als er geen contactpersoon is gekoppeld aan de SOS-knop, dan kunt u de SOS-knop langer ingedrukt houden en in het geopende menu een contactpersoon voor noodgevallen toewijzen.

# 3.10 Extern toetsenbord

De telefoon kan ook worden bediend met een extern toetsenbord dat via de USB-Caansluiting van de telefoon is aangesloten. De indeling van het externe toetsenbord kan worden gewijzigd in de toetsenbordinstellingen.

## Externe toetsenbordnavigatie

- De pijltoetsen Omhoog en Omlaag hebben dezelfde functie als de Omhoog- en Omlaag-toetsen van de telefoon.
- De Enter-toets heeft dezelfde functie als de Bevestigingstoets.
- De Escape en Backspace toetsen hebben dezelfde functie als de Terug-toets.
- De Cmd of Win toetsen hebben dezelfde functie als de Actieknop aan de zijkant.
- De toets Menu heeft dezelfde functie als de Linker actie-toets.
- Druk op de Ctrl-toets om de huidige tekst te lezen.
- Druk op de Alt-toets om de huidige tekst te spellen.
- Druk op de Volume omhoog en Volume omlaag toetsen om het volume van de telefoon harder of zachter te zetten.

## Typen met extern toetsenbord

- Druk op de Enter-toets om een nieuwe regel in te voeren.
- Druk tegelijkertijd op de Ctrl- en Enter-toets om de tekst te bevestigen.
- De F1-toets heeft dezelfde functie als de Asterisk-toets.
- De F2-toets heeft dezelfde functie als de Hekjes-toets.
- Wanneer NumLock is ingeschakeld, kan het numerieke toetsenbord worden gebruikt om getallen in te voeren.

# 3.11 Bestandsoverdracht van PC naar BlindShell

### Windows apparaten

De telefoon moet worden herkend als een extern apparaat. Daarna kunnen bestanden via een bestandsverkenner van de computer naar de telefoon worden gekopieerd. Als het apparaat niet door de computer wordt herkend, installeer dan de nieuwste updates en controleer of er een MTP-stuurprogramma aanwezig is.

## Apple apparaten

Om bestanden van een Mac-apparaat naar de telefoon te kopiëren, is Android File Transfer-software vereist. Deze software kan hier worden gedownload: **https://www.an-droid.com/filetransfer/**.

## Linux apparaten

De telefoon zou automatisch door de computer herkend moeten worden. Kopieer de bestanden naar de telefoon met een bestandsverkenner.

# **4** BlindShell functies

# 4.1 Hoofdscherm

Het hoofdscherm is het startpunt bij het gebruik van de telefoon. Het geeft de actuele tijdsinformatie aan en, als die er zijn, beknopte informatie over het aantal gemiste meldingen, zoals ongelezen berichten, gemiste oproepen, enz. De volgende acties kunnen vanuit het hoofdscherm worden uitgevoerd:

- Om het hoofdmenu te openen, drukt u op de bevestigingstoets, de omhoog-toets of de omlaag-toets.
- Om een nummer te bellen, drukt u op de desbetreffende cijfers op het numerieke toetsenbord en belt u het gekozen nummer door op de bevestigingstoets te drukken.
- Om een snelkiesnummer te activeren, houdt u het betreffende nummer op het numerieke toetsenbord langer ingedrukt. Als er geen sneltoets aan het nummer is toegewezen, zal er een menu openen waarin u een sneltoets kunt toewijzen.
- Houd de bevestigingstoets langer ingedrukt om de oproepgeschiedenis te openen.

Houd de terug-toets langer ingedrukt om vanaf iedere positie op de telefoon terug te keren naar het hoofdscherm.

# 4.2 Bellen

Met het menuonderdeel Bellen kunt u bellen naar nummers of contactpersonen in de contactenlijst. Het bevat ook de oproepgeschiedenis en oproepinstellingen.

### Een inkomend gesprek beantwoorden

- Om een inkomend gesprek te beantwoorden, drukt u op de bevestigingstoets.
- Om een gesprek te weigeren of te beëindigen, drukt u op de terug-toets.

### Aankondiging van de naam van de beller

Om de naam van de beller aan te kondigen, drukt u op de rechter actietoets. De automatische aankondiging van de naam van de beller kan worden ingeschakeld in de instellingen voor geluid en spraakuitvoer van de telefoon. Wanneer een dubbele SIM wordt gebruikt, wordt aangegeven welke SIM-kaart de oproep ontvangt.

### **Contact opbellen**

Met de menu-optie Contact opbellen opent u de contactlijst. Blader door de lijst en druk op de bevestigingstoets om de geselecteerde contactpersoon te bellen. Terwijl u door de contactlijst bladert, kunt u de letter op het toetsenbord intoetsen om naar de contacten gaan die met deze letter beginnen.

## Nummer kiezen

In de menu-optie Nummer kiezen, kunt u nummers invoeren. Typ het telefoonnummer en druk op de bevestigingstoets om het gesprek te beginnen.

### **Recente oproepen**

De menu-optie Recente oproepen bevat een lijst van alle inkomende en uitgaande oproepen en hun details. Druk op de bevestigingstoets van het geselecteerde oproepitem om een menu met de volgende opties te openen:

- Bellen het contact/nummer.
- Schrijf SMS.
- Gespreksduur.
- Sla het nummer op in contacten (als het nog niet is opgeslagen).
- Voeg het nummer toe aan de bestaande contactpersoon (als deze nog niet is opgeslagen).
- Nummer blokkeren.
- Verwijder de oproep uit de geschiedenis.
- Alle geschiedenis verwijderen Hiermee worden alle gesprekken uit de oproepgeschiedenis gewist.

# Belinstellingen

### Oproepstatistieken

Het menu-item Oproepstatistieken opent een lijst met oproepstatistieken van de afgelopen maand. Met het laatste item kan een begindag voor de maandcyclus worden ingesteld. Hiermee wordt de begindag van de maand ingesteld vanaf wanneer de statistieken worden opgenomen.

### Geblokkeerde nummers

Het menu-item Geblokkeerde nummers opent een lijst met contactpersonen en telefoonnummers die niet naar uw toestel mogen bellen. Als u een nieuw geblokkeerd nummer of contact wilt toevoegen, selecteert u het item Geblokkeerd nummer toevoegen. Om de blokkering op te heffen, drukt u op de knop Bevestigen op het geselecteerde nummer of contact.

### Snelle antwoorden

Snelle antwoorden kunnen worden verzonden wanneer u een oproep weigert. Om deze functie te gebruiken, moet u deze optie inschakelen in de oproepinstellingen. Nadat je een gesprek hebt geweigerd, krijg je de optie om een snel antwoord te sturen. Je kunt een snel antwoord kiezen dat je zelf hebt gemaakt of vooraf gedefinieerde antwoorden. Kies een snel SMS-antwoord bij het weigeren van een oproep - Je kunt deze optie hier in- of uitschakelen. Snelle antwoorden - Je kunt een nieuw snel antwoord maken of kiezen uit vooraf gedefinieerde snelle antwoorden door de optie Terugzetten naar standaard te selecteren. Deze snelle antwoorden kunnen worden bewerkt of verwijderd door op de knop Bevestigen te drukken.

### Een telefoongesprek opnemen

Om een telefoongesprek op te nemen, drukt u tijdens een actief telefoongesprek op de bevestigingstoets. Selecteer de menuoptie Opname gesprek starten. Om de opname te stoppen, drukt u op de bevestigingstoets en selecteert u Stop opname gesprek. Het opgenomen telefoongesprek wordt opgeslagen in de map BlindShell/opnames en is te vinden in de Opnamelijst van de Spraakrecorder applicatie.

## Luidspreker aanzetten tijdens een telefoongesprek

Om de luidspreker tijdens een telefoongesprek aan te zetten, drukt u tijdens een actief telefoongesprek op de bevestigingstoets. Selecteer de menu-optie Zet luidspreker aan. Om de luidspreker uit te schakelen, drukt u op de bevestigingstoets en selecteert u de menu-optie Zet luidpreker uit. De automatische luidspreker kan worden ingeschakeld in de geluidsinstellingen van de telefoon.

## Microfoon uitschakelen tijdens een telefoongesprek

Om de microfoon tijdens een telefoongesprek uit te schakelen, drukt u tijdens een actief telefoongesprek op de bevestigingstoets. Selecteer de menu-optie Microfoon

uitschakelen. Om de microfoon weer in te schakelen, drukt u op de bevestigingstoets en selecteert u Microfoon inschakelen.

## Recente berichten lezen

Om een recent bericht te lezen tijdens een telefoongesprek, drukt u op de bevestigingstoets tijdens een actief telefoongesprek. Selecteer de menu-optie Berichten.

## Tweede inkomend gesprek beantwoorden

Een tweede inkomend gesprek tijdens een actief telefoongesprek wordt gemeld door herhaalde pieptonen. Druk op de rechter actie-toets om de naam van de beller van het tweede inkomende gesprek aan te laten kondigen. Druk op de bevestigingstoets om het tweede gesprek aan te nemen en het lopende gesprek in de wacht te zetten. Druk op de terug-toets om een actief gesprek te beëindigen.

## Conferentiegesprek

Met conferentiegesprekken kunt u een groepsgesprek tot stand brengen. Druk tijdens een actief gesprek op de bevestigingstoets om het gespreksmenu te openen. Om een ander gesprek aan de conferentie toe te voegen, navigeert u naar de optie Ander gesprek plaatsen. Als u een ander nummer belt, wordt het vorige gesprek in de wacht gezet. Om het nieuwe nummer toe te voegen aan het conferentiegesprek, kies je in het menu Gesprek toevoegen aan de conferentie. Deze actie zal het gesprek toevoegen aan de conferentie.

# 4.3 Berichten

Met het menu-item Berichten kunt u berichten schrijven naar nummers of contactpersonen in de lijst met contactpersonen. Het bevat ook eerdere gesprekken (inkomende en uitgaande berichten), SMS-sjablonen, concepten en berichtinstellingen. BlindShell ondersteunt het ontvangen van MMS-berichten die alleen tekst bevatten (bijvoorbeeld MMS-groepsberichten).

Opmerking: Druk tijdens het schrijven van een bericht op de rechtse actieknop om het hele bericht en het aantal resterende tekens terug te lezen naar het volgende bericht.

### SMS naar contact schrijven

Om een SMS naar een contactpersoon te schrijven, opent u de optie SMS schrijven en kiest u vervolgens Contact selecteren. Het menu-item Selecteer contact opent de lijst met contactpersonen. Beweeg door de lijst en druk op de bevestigingstoets om de contactpersoon te selecteren. Schrijf de tekst van het bericht en verzend het door op de bevestigingstoets te drukken.

### SMS naar nummer schrijven

Om een SMS naar een nummer te schrijven, opent u de optie SMS schrijven en kiest u vervolgens Nummer invoeren. De menuoptie Nummer invoeren opent een formuliermenu met de volgende items:

- Nummer voer het telefoonnummer van de ontvanger in.
- Tekst voer de tekst van het bericht in.
- Bericht verzenden selecteren om het bericht te verzenden.

#### Stuur SMS naar meerdere ontvangers

Door de menu-optie Stuur SMS naar meerdere ontvangers te selecteren, opent u een menu met de volgende opties:

- Ontvangers voeg ontvangers van het bericht toe. Er kunnen meerdere ontvangers worden toegevoegd. Om de ontvanger uit de lijst te verwijderen, gaat u naar de ontvanger in de lijst en drukt u op de bevestigingstoets.
- Tekst voer de tekst in.
- Bericht verzenden selecteer om het bericht te verzenden.

### **SMS-berichten**

Door de menu-optie SMS-berichten te selecteren, opent u de berichtenlijst met contactpersonen en nummers. Selecteer een gesprek om inkomende en uitgaande berichten te tonen van betreffende contactpersoon of nummer. Door met de bevestigingstoets op het geselecteerde bericht te drukken, opent u een menu met de volgende opties:

- Beantwoorden opent tekstinvoer. Typ het bericht en druk op de bevestigingstoets om het antwoord te verzenden.
- Doorsturen hiermee kunt u berichten doorsturen. Selecteer een contactpersoon, nummer of e-mailadres om het bericht door te sturen.
- Bellen belt de contactpersoon of het telefoonnummer.
- Verwijderen verwijdert het bericht.
- Gesprek verwijderen verwijdert alle inkomende en uitgaande berichten van dit gesprek.
- Opslaan als nieuw contact slaat het nummer op in contacten (als het nog niet is opgeslagen).
- Toevoegen aan contact voegt het nummer toe aan de bestaande contactpersoon (als deze nog niet is opgeslagen).
- Nummers in dit bericht toont een lijst van nummers die in het bericht voorkomen. Druk op de bevestigingstoets om een actie uit te voeren met het geselecteerde nummer.

## SMS-sjablonen

Met het menu SMS-sjablonen kunt u vooraf gedefinieerde berichten naar een contactpersoon of een nummer sturen. Voorgedefinieerde berichten kunnen worden aangemaakt in de berichtinstellingen.

## Concepten

Door de menu-optie Concepten te selecteren, opent u de lijst met berichten die als concept zijn opgeslagen. Een concept is een onvoltooid bericht dat niet werd verzonden. Door met de bevestigingstoets op het geselecteerde concept te drukken, kunt u dit concept afmaken, verzenden of opnieuw als concept opslaan.

## Berichteninstellingen

Het menu-item Berichteninstellingen opent het menu voor het instellen van meldingen over het afleveren van berichten, het bewerken van SMS-sjablonen of het in- en uitschakelen van het verzenden van berichten met diakritische tekens.

# 4.4 Contactpersonen

Door de menu-optie Contactpersonen te selecteren, kunt u door contacten bladeren, nieuwe contacten toevoegen of bestaande contacten bewerken. Hier kunt u ook sneltoetsen instellen, back-ups van contacten maken en contactpersonen importeren.

## Contactlijst

Door de menu-optie Contactlijst te selecteren, opent u de lijst met contacten die in de telefoon en op de SIM-kaart zijn opgeslagen. Terwijl u door de contactlijst bladert, kunt u de letter op het toetsenbord intoetsen om naar de contacten gaan die met deze letter beginnen. Door met de bevestigingstoets op de geselecteerde contactpersoon te drukken, opent u een menu met de volgende opties:

- Bellen belt de contactpersoon.
- Bericht verzenden opent een tekstinvoer-veld. Na de tekstinvoer drukt u op de bevestigingstoets om het bericht naar de contactpersoon te verzenden.
- E-mail verzenden opent een nieuw e-mailbericht, het veld Ontvangers is al ingevuld met het e-mailadres van de contactpersoon (alleen beschikbaar als het emailadres van de contactpersoon is opgeslagen).
- Contact bewerken opent een veld om contactgegevens te bewerken.
- Beltoon kiezen opent een lijst met beltonen. Blader door de lijst en druk op de bevestigingstoets om een ringtone aan de contactpersoon toe te wijzen. Deze melodie zal worden afgespeeld tijdens een inkomende oproep van deze contactpersoon.
- Verzend contact als visitekaartje opent een menu om een contact of telefoonnummer te selecteren waarnaar het huidige contact als visitekaartje zal worden verzonden.
- Contact verwijderen verwijdert de contactpersoon uit de contactlijst.

#### Nieuw contact toevoegen

Met de menu-optie Nieuw contact toevoegen, opent u een veld voor het toevoegen van een nieuw contact. De volgende contactinformatie kan worden opgeslagen: voornaam, achternaam, mobiel, vast netwerk, business, andere, e-mailadres en postadres. Selecteer de menu-optie Contactpersoon opslaan om de contactpersoon op te slaan.

## Contactinstellingen

Het menu-item Contactinstellingen opent een menu met de volgende opties:

- Contacten sorteren wijzigt de sortering van contacten, de contactenlijst kan alfabetisch op voornaam of op achternaam worden gerangschikt.
- Weergavevolgorde wijzigt de volgorde waarin de contactpersonen worden weergegeven. Een voornaam of achternaam kan als eerste worden weergegeven.

- Kiezen met één knop Met Kiezen met één knop kun je snelkiesnummers instellen voor elk nummer op het toetsenblok. De snelkiesfunctie wordt gebruikt voor het snel kiezen van maximaal 10 geselecteerde contactpersonen. Om een snelkiescontact toe te wijzen aan een nummer, beweeg je door de lijst met nummers (0-9) en druk je op de knop Bevestigen op het gekozen nummer. Om een snelkiesnummer van het nummer te verwijderen, selecteert u het toegewezen nummer. Hier kan ook een noodcontact voor de SOS-knop worden toegewezen. Terwijl u op het hoofdscherm bent, drukt u lang op het nummer op het toetsenblok om het toegewezen contact snel te bellen.
- Contacten uit bestand importeren Met de menuoptie Contacten uit bestand importeren worden contacten uit het bestand in de contactenlijst van de telefoon geïmporteerd. Om contacten te importeren, kopieert u het .vcf-bestand naar de hoofdmap van de SD-geheugenkaart, indien aanwezig, of naar de hoofdmap van het interne geheugen van de telefoon. Het bestand moet Contacts.vcf heten. Als Contacts.vcf in beide opslaglocaties aanwezig is, wordt het bestand op de SD-geheugenkaart gebruikt. Contactpersonen in het bestand Contacts.vcf die identiek zijn aan contactpersonen die al in de contactenlijst zijn opgeslagen, worden tijdens het importeren overgeslagen. Nadat het importeren van contactpersonen is voltooid, wordt het bestand Contacts.vcf hernoemd naar Contacts-imported.vcf.
- Back-up contactpersonen naar bestand Het menu-item Back-up contactpersonen naar bestand voert een back-up van contactpersonen naar het bestand Contacts.vcf uit. Als de SD-geheugenkaart in de telefoon aanwezig is, wordt het bestand Contacts.vcf aangemaakt in de hoofdmap van de SD-geheugenkaart. Als er geen SD-geheugenkaart in de telefoon aanwezig is, wordt het bestand Contacts.vcf aangemaakt in de telefoon aanwezig is, wordt het bestand Contacts.vcf aangemaakt in de telefoon aanwezig is, wordt het bestand Contacts.vcf
- Contacten van SIM kopiëren.
- Alle contactpersonen verwijderen.

### 4.5 Toepassingen

#### Boeken

#### **Book reader**

De Boekenlezer-applicatie ondersteunt het lezen van luisterboeken in mp3, m4a en m4b audioformaten, evenals EPUB, Daisy en boeken in txt-bestanden. Om een boek in

de Book reader te plaatsen, downloadt u een boek in de Bibliotheek applicatie of kopieert u de boekbestanden naar een BlindShell/Boeken map naar het interne geheugen van de telefoon of op de SD-geheugenkaart. De map of het bestand in deze map wordt herkend als een los boek in de Book reader.

- Om een boek te lezen, selecteert u het boek in de Boekenlijst en selecteert u Lezen vanaf het begin of Verder lezen, als u al in het boek aan het lezen bent.
- Druk op de terug-toets om het afspelen te pauzeren.
- Druk op de bevestigingstoets om het afspelen te hervatten tijdens de pauzestand.
- Druk in een luisterboek op de omlaag-/omhoog-toets om naar het volgende/vorige hoofdstuk of deel van het boek te gaan.
- Druk in een tekstboek op de omlaag-/omhoog-toets om naar de volgende/vorige passage te gaan.

#### Afspeelmenu

Om het afspeelmenu te openen, drukt u tijdens het afspelen op de bevestigingstoets. Het afspeelmenu heeft de volgende opties:

- Spring naar een deel van van het boek selecteer en voer het gedeelte van het boek in waar de Book reader naar toe moet springen (getal 0-99).
- Speel het volgende hoofdstuk af speelt het volgende hoofdstuk/deel van het boek af, als dat er is.
- Vorige hoofdstuk afspelen speelt het vorige hoofdstuk/deel van het boek af, als dat er is.
- Voeg een bladwijzer toe creëert een bladwijzer van de huidige positie in het boek. Voer de naam van de bladwijzer in of laat de invoer leeg om de huidige tijdstempel als naam voor de bladwijzer in te stellen.
- Beweeg in boek (alleen in audioboek) stelt de omlaag- en omhoog-toets in om het boek 10 seconden vooruit en achteruit te spoelen. Als de omlaag- of omhoogtoets gedurende 10 seconden niet wordt ingedrukt, gaan deze toetsen weer zoals gebruikelijk werken.
- Afspeelsnelheid (alleen bij luisterboek) verandert de afspeelsnelheid van de audio.
- Spraaksnelheid (alleen in tekstboek) hiermee wijzigt u de spraaksnelheid in de Book reader.
- Spreektaal (alleen in tekstboek) wijzigt de taal van de tekst naar spraak in de Book reader.

Om de leeservaring comfortabeler te maken, hebben de knoppen van het numerieke toetsenbord de volgende functies:

- 4 Speelt het vorige hoofdstuk of deel van het boek af, indien aanwezig.
- 5 Speelt het boek af of pauzeert het lezen van het boek.
- 6 Speelt het volgende hoofdstuk of deel van het boek af, indien aanwezig.
- 7 Verlaagt de afspeelsnelheid of spreektempo.
- 8 Stelt de standaard afspeelsnelheid of spreektempo in.
- 9 Verhoogt de afspeelsnelheid of spreektempo.
- 0 Voegt een bladwijzer toe.

## Communicatie

#### Tandem

De Tandem-app maakt communicatie met andere gebruikers mogelijk via chat, gesprekken, videogesprekken en hulp op afstand. Alle communicatie is versleuteld. Je kunt communiceren met andere BlindShell-telefoongebruikers en met smartphones met Android of iOS. Stuur ze gewoon een uitnodiging en ze kunnen de Tandem-app installeren.

#### Een nieuw contact toevoegen

Om met anderen te kunnen communiceren, moet u een nieuw contact toevoegen. U kunt dit op twee manieren doen:

#### Een uitnodiging accepteren:

- Accepteer de uitnodiging die u via sms van een andere gebruiker hebt ontvangen.
- Open de uitnodiging vanuit de ontvangen sms (in het menu "Informatie uit tekst gebruiken" -> URL -> "Openen in Tandem-app") of vanuit de melding die verschijnt na ontvangst van de uitnodiging.

#### Een uitnodiging maken:

Maak een uitnodiging en stuur deze via sms naar een telefoonnummer of naar een contact in uw telefoonboek. Stappen om de uitnodiging te maken:

- Open het hoofdmenu en selecteer Nieuw contact toevoegen.
- Kies een contactpersoon of voer een telefoonnummer in.
- Er wordt een sms met de uitnodiging naar de geselecteerde contactpersoon gestuurd.

Nadat u de nieuwe uitnodiging in de Tandem-app hebt gemaakt en verzonden, moet u wachten tot de andere partij deze accepteert. Zodra de ander accepteert, kunt u alle communicatieopties met deze contactpersoon gebruiken.

#### Contactlijst

De contactlijst bevat alle contacten die zijn gemaakt door uitnodigingen te verzenden of te accepteren. Een contactpersoon kan zich in een van de volgende drie statussen bevinden:

- Wachten om de uitnodiging te accepteren: De uitnodiging is verzonden, maar de contactpersoon heeft deze nog niet geaccepteerd. Totdat ze de uitnodiging accepteren, kun je niet met ze communiceren.
- Actief: Nadat de uitnodiging is geaccepteerd, kun je met het contact communiceren: Een chat starten Bellen of videobellen. Afstandsbediening initiëren.
- Contact werd verbroken: Deze status treedt op als de andere partij de verbinding verbreekt. U kunt geen nieuwe berichten verzenden of op een andere manier communiceren. U kunt alleen de chatgeschiedenis bekijken of het contact verwijderen.

#### Chat

In het gedeelte Chat kunt u tekst- en spraakberichten verzenden en ontvangen met uw contactpersoon. Een chat starten:

- Selecteer de contactpersoon in uw lijst met contactpersonen.
- Kies de optie Chat.
- Selecteer Nieuw bericht in het menu.

#### Bellen

Om te bellen of te videobellen, gebruikt u de functie Bellen of Videogesprek. Een gesprek starten

- Selecteer de contactpersoon in uw lijst met contactpersonen.
- Kies Bellen of Videogesprek.
- Wacht tot de andere partij het gesprek accepteert.

Tijdens het gesprek kunt u de volgende instellingen aanpassen (druk op de bevestigingstoets):

- Schakelen tussen oortelefoon en luidspreker.
- De camera in- of uitschakelen.
- De microfoon in- of uitschakelen.

#### Afstandsbediening

Met de functie Afstandsbediening kan een andere gebruiker uw telefoon op afstand bedienen of, omgekeerd, kunt u die van hen bedienen. Deze functie is vooral handig als u hulp nodig hebt met telefooninstellingen of specifieke functies. Als u Afstandsbediening start, wordt uw telefoon bestuurd door een andere gebruiker. Afstandsbediening starten

- Selecteer de contactpersoon in uw contactenlijst.
- Kies de optie Afstandsbediening.
- Wacht tot de andere partij het verzoek accepteert.
- De andere partij kan nu uw telefoon op afstand bedienen.

Om de afstandsbediening te beëindigen, drukt u op de knop Terug en bevestigt u de beëindiging.

#### Contactbeheer

In het gedeelte Contactbeheer kunt u de volgende acties uitvoeren:

- Naam wijzigen: Wijzig de naam die voor dit contact wordt weergegeven.
- Verwijderen: Alle gegevens van dit contact verwijderen, inclusief de chatgeschiedenis.
- Uitnodiging opnieuw versturen: Alleen beschikbaar als het contact uw uitnodiging nog niet heeft geaccepteerd.

#### Instellingen

In het gedeelte Instellingen kunt u alle opgeslagen gegevens uit de app verwijderen.

## Hulpmiddelen

#### Alarm

Met de alarmtoepassing kunt u op specifieke tijden en dagen alarmen aanmaken. Om een actief alarm af te zetten, drukt u op de bevestigingstoets of de terug-toets.

#### Nieuw alarm

Om een nieuw alarm te maken, selecteert u de menu-optie Nieuw alarm, dat een formulier opent met de volgende opties:

- Stel tijd in opent nummerinvoer waarin een 4-cijferige tijd als invoer wordt geaccepteerd. Het eerste cijferpaar staat voor uren en het tweede cijferpaar voor minuten.
- Herhaling instellen opent een lijst met dagen van de week. Selecteer de dagen waarop het alarm moet afgaan. Als geen van de dagen is geselecteerd, zal het alarm dagelijks afgaan.
- Alarm opslaan slaat het alarm op en activeert het.

#### Het alarm bewerken

Selecteer het bestaande alarm uit de lijst om een menu te openen met de volgende opties:

- Alarm activeren/deactiveren een inactief alarm wordt in de telefoon opgeslagen, maar zal niet afgaan omdat het niet langer een actief alarm is.
- Alarm wijzigen opent een menu om de tijd en dagen van het alarm te wijzigen.
- Alarm verwijderen verwijdert het alarm.

#### Rekenmachine

Met de rekenmachine kunnen basis rekenkundige bewerkingen worden uitgevoerd - optellen, aftrekken, vermenigvuldigen en delen.

- Druk op de bevestigingstoets om de bewerking uit te voeren.
- Druk op de asterisk-toets om een wiskundige bewerking te kiezen.
- Druk op de hekjes-toets om de decimale punt in te voeren.

### Kalender

Met de Kalender-applicatie kan de agenda worden opgesteld en bijgehouden.

#### Nieuwe gebeurtenis toevoegen

Om een nieuwe afspraak toe te voegen, selecteert u de menu-optie Nieuwe afspraak toevoegen. Hiermee wordt een menu geopend met de volgende items:

- Titel de titel van de activiteit (verplicht).
- Locatie de locatie van de activiteit, of meer informatie over de activiteit.
- Startdatum de eerste dag van de activiteit (verplicht).
- Begintijd de begintijd van de activiteit. De standaardwaarde is de hele dag.
- Einddatum de laatste dag van de activiteit.
- Eindtijd de eindtijd van de activiteit.
- Herhalingen selecteer of de activiteit periodiek moet worden herhaald. Stel het aantal herhalingen in, de einddatum van de herhalingen, of onbeperkte herhalingen.
- Herinnering stelt de herinnering voor de activiteit in.
- Bewaar gebeurtenis slaat de activiteit op.

#### De agenda doorbladeren

Om door de agenda te bladeren, selecteert u de menu-optie Agenda. Om de activiteit te bewerken of te verwijderen, drukt u op de bevestigingstoets.

#### De kalender doorbladeren

Om door de kalender per week en dag te bladeren, selecteert u de menu-optie Zoek in kalender. Selecteer een jaar, maand en week om het aantal activiteiten in die week te zien. Druk op de bevestigingstoets om door activiteiten per dag of per hele week te bladeren.

#### Vind gebeurtenis

Om een activiteit te vinden, selecteert u de menu-optie Zoeken en voert u de naam van de activiteit in.

#### Naamdagen

Met de menu-optie Naamdagen kunt u de naamdagen van de komende zeven dagen doorbladeren, de datum op naam zoeken of de naam op datum zoeken.

#### Feestdagen

Om nationale feestdagen in de agenda weer te geven, selecteert u de menu-optie Instellingen en stelt u de zichtbaarheid van nationale feestdagen in op zichtbaar. Om deze functie te kunnen gebruiken, is een internetverbinding vereist voor het downloaden van de lijst met feestdagen.

### Zaklamp

De Zaklamp applicatie schakelt het LED-lampje van de camera in.

#### Minutentimer

De minutentimer is een eenvoudige afteltimer die na een ingestelde tijd een melodie afspeelt. Wanneer de minutentimer actief is, kunnen andere telefoonfuncties worden gebruikt. Om het alarm uit te schakelen, drukt u op de bevestigingstoets of de terugtoets.

#### Aftellen instellen

- Om de timer in te stellen, drukt u op de bevestigingstoets.
- Selecteer de menu-optie Tijd instellen om de uren, minuten en seconden van het aftellen in te stellen.
- Selecteer de menu-optie Activeren om de timer te activeren.

#### Pauzeren en annuleren van het aftellen

- Terwijl de timer loopt, drukt u op de bevestigingstoets.
- Selecteer de menu-optie Pauze om de timer te pauzeren op de timerstand van dat specifieke moment of selecteer de menu-optie Annuleren om de timer te stoppen en terug te zetten op de begintijd.
- Om de gepauzeerde timer weer te activeren, drukt u op de bevestigingstoets en selecteert u de menu-optie Hervatten.

### Notities

Met de Notities applicatie kunt u notities maken.

Om een bestaande notitie te bewerken, te verzenden of te verwijderen, selecteert u de desbetreffende notitie in uit de notitielijst.

### Stopwatch

De Stopwatch is een hulpmiddel om de verstreken tijd te meten. Wanneer de Stopwatch actief is, kunnen andere telefoonfuncties worden gebruikt.

- Om de Stopwatch te activeren, drukt u op de bevestigingstoets om het menu te openen en selecteert u Start stopwatch.
- Om de Stopwatch te stoppen, drukt u tijdens het lopen van de stopwatch op de bevestigingstoets.
- Om de Stopwatch te hervatten, drukt u op de bevestigingstoets om het menu te openen en selecteert u Stopwatch hervatten.
- Om de Stopwatch vanaf nul te herstarten, drukt u op de bevestigingstoets om het menu te openen en selecteert u Stopwatch hervatten.
- Om de teller te resetten en de tijd op nul te zetten, drukt u op de bevestigingstoets om het menu te openen en selecteert u resetten.

### Eenhedenomzetter

Met de Eenhedenomzetter kunnen fysieke eenheden worden omgerekend. Om eenheden om te rekenen, stelt u de invoer- en uitvoereenheid en waarde in en selecteert u Omrekenen.

### Spraakrecorder

Met de Spraakrecorder applicatie kunt u spraakmemo's maken of geluid opnemen.

- Om de opname op te slaan, drukt u tijdens de opname op de bevestigingstoets.
- Om de opname te pauzeren, drukt u tijdens de opname op de terug-toets. Om de opname te hervatten, drukt u op de bevestigingstoets. Om de opname op te slaan, drukt u op de terug-toets terwijl de opname gepauzeerd is.
- Om de opname af te spelen, te hernoemen, te delen of te verwijderen, selecteert u de opname in de opnamelijst.

#### Weer

De Weer-applicatie toont het huidige weer van de huidige locatie en een voorspelling voor de komende drie dagen.

Let op: Deze functie vereist een internetverbinding.

#### Lokaal weer

Toont het weer voor de locatie waar je je momenteel bevindt. De voorspelling is zichtbaar voor de komende drie dagen.

- Voorspelling per uur een voorspelling per uur voor elke dag is te vinden door de relevante dag te selecteren. Informatie zoals temperatuur, windsnelheid of lucht-vochtigheid voor elk uur is zichtbaar.
- Details een meer gedetailleerd overzicht van het weer voor de betreffende dag. Zoals zonsopgang, zonsondergang, UV-index of luchtkwaliteitsindex.

#### UV-index

Ultraviolette index, die de intensiteit van zonnestraling laat zien. Hoe hoger de UVindex, hoe sterker de zonnebrandcrème die je in de zon moet gebruiken.

#### Luchtkwaliteitsindex

Dit geeft aan hoe schoon of vervuild de lucht is op jouw locatie. Hoe lager de luchtkwaliteitsindex is, hoe gezonder de lucht buiten is. De luchtkwaliteitsindex is alleen beschikbaar voor de huidige dag, omdat het niet voorspeld kan worden en de gegevens per moment gemeten worden.

#### Zoek een stad

Om een stad te zoeken, selecteer de Zoek een stad menu-optie, die de zoekbalk opent. Elke stad van elk land kan worden gevonden. De gezochte stad kan ook worden opgeslagen in favorieten.

#### Favorieten

Een lijst van opgeslagen steden kan hier worden gevonden of verwijderd.

#### Barometer

Functie voor het meten van de huidige atmosferische druk met behulp van een BlindShelltelefoonsensor. De gemeten druk is de druk die wordt gemeten op de huidige locatie en werkelijke hoogte. Het wordt gemeten door de barometrische sensor van de smartphone. Luchtdruk op zeeniveau is de gemiddelde luchtdruk op gemiddeld zeeniveau. Dit is de atmosferische druk die meestal wordt vermeld in weerberichten. Het wordt berekend op basis van de gemeten druk en de hoogte.

#### Instellingen

Pas de temperatuur, windsnelheid en druk naar wens aan.

- Temperatuur kan worden geschakeld tussen Celsius en Fahrenheit.
- Windsnelheid opties zoals kilometers per uur, meters per seconde, mijlen per uur en knopen kunnen worden geselecteerd.
- Druk millibars, hectopascals, millimeters kwik of inches kwik kunnen worden geselecteerd.

### Bestandsbeheer

Bestandsbeheer is een hulpmiddel om door bestanden en mappen op uw telefoon te bladeren en ermee te werken. Zowel het interne geheugen als de SD-kaart zijn toegankelijk.

#### Bestanden doorbladeren

In deze modus kan door het interne geheugen en de SD-kaart worden gebladerd. Elk item bevat informatie of het nu een map of bestand is. Bestanden kunnen, als het type wordt ondersteund, rechtstreeks vanuit Bestandsbeheer in de juiste toepassing worden geopend. Bestanden of mappen kunnen worden gekopieerd of verplaatst naar een andere locatie naar keuze. Mappen kunnen ook worden hernoemd of verwijderd. Al deze functies zijn beschikbaar in het menu door de overeenkomstige map of bestand te selecteren.

#### Een bestand of map kopiëren, verplaatsen en plakken

Kopieer- of verplaatsbewerkingen kunnen worden uitgevoerd met elk bestand en elke map. Om een bestand of map te kopiëren of te verplaatsen, opent u het map- of bestandsmenu en selecteert u kopiëren of verplaatsen. Vervolgens wordt het bestand of de map op het klembord opgeslagen. Blader vervolgens naar de locatie waar u het bestand of de map naartoe wilt kopiëren of verplaatsen en selecteer hierheen kopiëren of hierheen verplaatsen in het mappenmenu. Als u ervoor kiest om te kopiëren, blijft het originele bestand ongewijzigd wanneer het op de nieuwe locatie wordt geplakt. Als de verplaatsoptie is geselecteerd, wordt het bestand of de map verplaatst van de oude locatie naar de nieuwe.

#### Een nieuwe map of een nieuw tekstdocument maken

Een nieuw tekstdocument of een nieuwe lege map kan in de map worden aangemaakt door het menu-item Meer opties te selecteren.

#### Archiefbeheer

Archiefbeheer is een onderdeel van Bestandsbeheer en maakt het werken met archiefbestanden (ZIP-bestanden) mogelijk. Een archiefbestand kan worden uitgepakt naar een map. Open hiervoor het archiefbestand en kies Openen in Archiefbeheer. Het is ook mogelijk om vanuit een map of bestand een nieuw archiefbestand aan te maken. Selecteer bestand of map en kies respectievelijk Openen in Archiefbeheer of selecteer de menu-optie Archiefbeheer.

#### Tekst-editor

Bestandsbeheer bevat een eenvoudige Tekst-editor. In de Tekst-editor kunt u eenvoudige tekstdocumenten schrijven en bewerken. Om het bestand in de Tekst-editor te openen, zoekt u het tekstdocument op, opent u het en kiest u Openen in Tekst-editor.

#### Instellingen

Bestandsbeheer heeft instellingen die het werken met bestanden wijzigen.

- Sorteer bestanden en mappen stelt de volgorde in waarin de mappen en bestanden worden gesorteerd (op naam, op laatst gewijzigd, op grootte). Bestanden en mappen worden standaard op naam gesorteerd.
- Bestandsextensie weergeven stelt in of bestandsextensies moeten worden weergegeven.

Opmerking: Als Bestandsextensie weergeven is ingeschakeld, kan de bestandsextensie achteraf worden bewerkt. Het wijzigen van de bestandsextensie kan een probleem veroorzaken bij het openen van het bestand. Extensies worden standaard niet getoond.
# Media

### Camera

Met de Camera kunt u beelden vastleggen met de geïntegreerde camera van de telefoon.

- Een klikkend geluid geeft aan dat de camera geopend is en klaar is om een foto te maken.
- Om een foto te maken, richt u de camera op het voorwerp of de omgeving en drukt u op de bevestigingstoets.
- Het sluitergeluid geeft aan dat de foto is gemaakt. Selecteer vervolgens Afbeelding opslaan of Bekijk afbeelding.
- U wordt gevraagd een korte beschrijving op te nemen wanneer u de afbeelding opslaat. Deze beschrijving beschrijft de afbeelding in de galerij.

# FM Radio

Met de FM-radio kunnen FM-radiozenders worden afgespeeld. Koptelefoons moeten worden aangesloten om de FM-radio te gebruiken, ze dienen als antenne.

- Om een radiozender af te spelen, selecteert u de menu-optie Radio afspelen.
- Om automatisch op de volgende/vorige radiozender af te stemmen, drukt u op de omlaag-/omhoog-toets.
- Om het radiostation aan de favorieten toe te voegen, drukt u tijdens het afspelen op de bevestigingstoets en selecteert u Opslaan in favorieten. Voer dezelfde stappen uit om uit favorieten te verwijderen.
- Om de frequentie nauwkeurig af te stemmen, drukt u tijdens het afspelen op de bevestigingstoets en selecteert u Handmatig afstemmen. De omlaag- en omhoogtoets verplaatsen de frequentie nu met 0,1 MHz. Voer dezelfde stappen uit om terug te schakelen naar automatisch afstemmen.
- Om een specifieke frequentie in te voeren, drukt u tijdens het afspelen op de bevestigingstoets en selecteert u Frequentie invoeren.

# Afbeeldingen

Met de toepassing Afbeeldingen kunt u door afbeeldingen bladeren die met de toepassing Camera zijn gemaakt of in de telefoon zijn opgeslagen.

- Om door de beelden te bladeren die door de camera zijn vastgelegd, selecteert u de menu-optie Camera afbeeldingen.
- Als u gekopieerde of gedownloade afbeeldingen op de telefoon wilt doorbladeren, selecteert u de menu-optie Overige afbeeldingen.
- De gesproken beschrijving wordt afgespeeld terwijl u door de beelden bladert.
- Om in te zoomen op de afbeelding, drukt u op de bevestigingstoets terwijl u door de afbeeldingen bladert en selecteert u Inzoomen. Volg dezelfde stappen om uit te zoomen. Inzoomen kan door op de hekjes-toets te drukken, uitzoomen door op de asterisk-toets te drukken.
- Om informatie over de afbeelding te zien, de opgenomen beschrijving te wijzigen of het beeld te wissen, drukt u op de bevestigingstoets terwijl u door de beelden bladert en selecteert u de desbetreffende menu-optie.

### Afbeelding delen

Om een afbeelding te delen, drukt u op de bevestigingstoets terwijl u door de afbeeldingen bladert en selecteert u de menu-optie Afbeelding delen. Hiermee wordt een menu geopend met de volgende opties:

- Afbeelding delen via e-mail opent een nieuwe e-mail met een afbeelding als bijlage.
- Afbeelding delen via sms De afbeelding wordt gecodeerd en geüpload naar de BlindShell-servers. De ontvanger krijgt een sms-bericht met een link naar deze afbeelding. Voor deze functie is een internetverbinding vereist.

Kosten en privacy:

- Wij maken geen gebruik van MMS om deze functie te ondersteunen. Uw zult een standaard SMS-tarief in rekening gebracht krijgen door uw mobiele provider (en voor de data-overdracht als u mobiele data gebruikt).
- Alle afbeeldingen die via deze functie worden verzonden, zijn end-to-end versleuteld met een beveiligd cijfercode (AES). De decoderingssleutel bevindt zich in het tekstbericht en wordt alleen naar de door u gekozen ontvanger en nooit ergens anders naartoe verzonden. Hoewel de versleutelde afbeeldingsgegevens op onze servers worden opgeslagen, kan niemand (ook niet het bedrijf BlindShell) de inhoud van gedeelde afbeeldingen bekijken zonder de sleutel.
- Wij bewaren gecodeerde afbeeldingsgegevens gedurende ten minste 14 dagen na het uploaden.

## Internet Radio

Met Internet Radio kunt u luisteren naar internet radiozenders van over de hele wereld.

- Om een radiozender te beluisteren, selecteert u de zender uit de zenderlijst.
- Om de radiozender aan favorieten toe te voegen, drukt u tijdens het afspelen op de bevestigingstoets en selecteert u Opslaan bij favorieten. Voer dezelfde stappen uit om een zender uit favorieten te verwijderen.

Opmerking: Voor deze functie is een internetverbinding vereist.

### Muziekspeler

Met de Muziekspeler kunt u audiobestanden afspelen die zijn opgeslagen in het interne geheugen van de telefoon of op de SD-geheugenkaart. Plaats audiobestanden in de map Muziek van de telefoon of geheugenkaart om ze in de Muziekspeler op te nemen.

- Om een audiobestand af te spelen, selecteert u het bestand uit de lijst met liedjes.
- Om het volgende/vorige audiobestand af te spelen, drukt u op de omlaag-/omhoogtoets.
- Om het afspelen te pauzeren, drukt u op de terug-toets.
- Om terug te gaan naar de lijst met liedjes, drukt u op de terug-toets terwijl u pauzeert.
- Om vooruit te spoelen, houdt u tijdens het afspelen de omlaag-toets ingedrukt.
- Om terug te spoelen, houdt u tijdens het afspelen de omhoog-toets ingedrukt.
- Om het audiobestand aan favorieten toe te voegen, drukt u tijdens het afspelen op de bevestigingstoets en selecteert u Opslaan in favorieten. Voer dezelfde stappen uit om een audiobestand uit favorieten te verwijderen.
- Om het audiobestand te wissen, drukt u tijdens het afspelen op de bevestigingstoets en selecteert u Lied wissen.

# YouTube

Met de YouTube applicatie kan vrij beschikbare audiovisuele inhoud die op de YouTubesite is geplaatst, worden afgespeeld. Belangrijk aandachtspunt:

- Alle YouTube-video's zijn het werk van onafhankelijke auteurs. BlindShell is op geen enkele wijze verbonden met het YouTube-platform of de makers van de content en kan niet verantwoordelijk worden gehouden voor de inhoud die op YouTube wordt gepubliceerd.
- We hebben toegang tot YouTube in anonieme modus. BlindShell vereist of ondersteunt geen gebruikerslogin. YouTube Premium-inhoud of inhoud met leeftijdsbeperkingen is niet beschikbaar.
- De lijsten met uw favoriete video's, geschiedenis of kanalen die in uw BlindShell zijn opgeslagen, worden niet gesynchroniseerd met andere apparaten of uw YouTube-account.
- Sommige video's of livestreams kunnen niet-compatibele videoformaten gebruiken die niet op uw telefoon kunnen worden afgespeeld.

#### Een video afspelen

- Om naar een video of kanaal te zoeken, selecteert u de menu-optie Zoeken.
- Om door recent bekeken video's te bladeren, selecteert u de menu-optie Geschiedenis.
- Om door de favoriete video's te bladeren, selecteert u de menu-optie Favorieten.
- Om de nieuwste video's in verschillende categorieën te bekijken, selecteert u de menu-optie Categorieën.
- Om video-opties te openen, selecteert u de video uit de lijst.
- Om de video af te spelen, selecteert u de optie Afspelen vanaf het begin of Afspelen hervatten in de video-opties.

#### Instellingen

Videomodus - hiermee stelt u de oriëntatie van het videobeeld in. Het staande beeld is de standaard oriëntatie van de telefoon, de video is gecentreerd op het scherm. Het liggende beeld roteert het videobeeld 90 graden met de klok mee en maakt het videobeeld schermvullend. Alleen de geluidsoptie schakelt het downloaden van videobeeldgegevens uit om de hoeveelheid gedownloade gegevens te verminderen.

### Videospeler

Met de Videospeler kunt u videobestanden afspelen die zijn opgeslagen in het interne geheugen van de telefoon of op de SD-geheugenkaart. Plaats videobestanden in de map Films van de telefoon of geheugenkaart om ze in de Videospeler weer te geven.

Om uw videobestanden te categoriseren kunt u er mappen voor maken (bijvoorbeeld Familievideo of Muziekvideo).

#### Video's afspelen

- Selecteer de menu-optie Alle video's om alle video's weer te geven.
- Selecteer de menu-optie Albums om alle mappen met videobestanden weer te geven en selecteer vervolgens het gewenste album om de videobestanden van dit album weer te geven.
- Selecteer Favorieten om uw favoriete video's weer te geven.
- Om een video af te spelen, selecteert u deze uit een lijst met video's.
- Tijdens het afspelen van een video, drukt u op de Bevestigingstoets om het snelmenu te openen voor de video die op dat moment wordt afgespeeld.

#### Instellingen

Videomodus - hiermee stelt u de oriëntatie van het videobeeld in. Het staande beeld is de standaard oriëntatie van de telefoon, de video is gecentreerd op het scherm. Het liggende beeld roteert het videobeeld 90 graden met de klok mee en maakt het videobeeld schermvullend. De optie Alleen geluid speelt alleen het geluid van videobestanden af.

# **On-line**

### Internetbrowser

De internetbrowser maakt het mogelijk om webpagina's te bekijken.

#### Internetbrowsermenu

- Om te beginnen met browsen op internet, selecteert u het menu-item URL invoegen of zoeken.
- Om terug te keren naar het menu tijdens het browsen, drukt u op de knop Terug.
- Om terug te keren naar de reeds geopende webpagina, selecteert u het menu-item Pagina bladeren.

- Om de pagina opnieuw te laden, terug of vooruit te gaan tijdens het browsen, selecteert u het menu-item Navigatie.
- Om de pagina op te slaan als bladwijzer, favoriete app of startpagina, selecteert u het menu-item Pagina-acties.

#### Browsen

- Om over de pagina-elementen te navigeren, drukt u op de knop Omhoog of Omlaag.
- Om op het gefocuste element te klikken, drukt u op de knop Bevestigen.

Om het browsen effectiever te maken, hebben de knoppen van het numerieke toetsenbord de volgende functies:

- 1 Schakel over naar navigatie via standaardelementen.
- 2 Schakel over naar navigatie via koppen.
- 3 Schakel over naar navigatie via bedieningselementen.
- 4 Schakel over naar navigatie via koppelingen.
- 5 Schakel over naar navigatie via woorden.
- 6 Schakel over naar navigatie via ARIA-oriëntatiepunten.
- 7 Ga naar de bovenkant van de pagina.
- 8 Schakel automatisch door elementen bewegen in/uit.
- 9 Ga naar de onderkant van de pagina.
- \* Ga terug in browsen.
- 0 Spreek de titel van de huidige pagina en navigatiemodus uit.
- # Opent contextmenu met snelle acties en hulp.

ARIA-oriëntatiepunten (Accessible Rich Internet Applications) dienen om sneller te navigeren en duiden semantisch het doel aan van specifieke gebieden op een pagina, zoals navigatiebalken, banners, zoekbalken, formulieren of hoofdinhoudssecties. Webtoegankelijkheid is afhankelijk van de toegankelijkheidsfuncties van de webpagina die u bezoekt. Als een pagina slechte of onjuiste toegankelijkheidsondersteuning heeft, kunt u problemen ondervinden bij de interactie ermee.

#### Zoeken op pagina

- Om tekst op de huidige pagina te vinden, opent u het contextmenu door op de knop # te drukken en selecteert u vervolgens het menu-item Zoeken op pagina.
- Om door de zoekresultaten op de pagina te bladeren, drukt u op de knop omlaag of omhoog.
- Om het zoeken te annuleren en door de standaardelementen te bladeren, drukt u op de knop nummer 1.

#### Instellingen

- Earcon-instellingen stelt in welke gebeurtenissen worden aangekondigd door earcon (geluid) tijdens het browsen op een webpagina.
- Homepage stelt de homepage in en of deze automatisch moet worden geopend bij het opstarten.
- Privacy-instellingen configureert het privacyprofiel, inclusief cookiegedrag en anti-trackingbeveiliging.
- Zoekmachine stelt de zoekmachine in die wordt gebruikt bij het zoeken op internet.
- Tekstoverlay weergeven toont een transparante overlay over de pagina met de grote tekst van het gefocuste element.
- Privémodus indien geselecteerd, worden bezochte pagina's niet opgeslagen in de geschiedenis.
- App gebruiken voor het bekijken van YouTube-video's indien geselecteerd, worden YouTube-video's geopend in de BlindShell-applicatie.
- Browserbestanden opschonen verwijdert de cache en tijdelijke browserbestanden.

# Toegankelijkheid

### Piepers

Piepers helpen bij het vinden van persoonlijke voorwerpen zoals sleutels, tassen, portefeuilles, kleding, enz. Plaats de pieper op het voorwerp en gebruik de BlindShell telefoon om de pieper te bellen in geval van nood.

Voor deze functie heeft u een pieperapparaat nodig. De pieper kan afzonderlijk worden aangeschaft bij uw BlindShell-leverancier. Om de pieper voor de eerste keer in te schakelen (of na het plaatsen van een batterij), houdt u de knop op de pieper langer ingedrukt. De pieper piept meerdere malen wanneer deze is ingeschakeld. Om de pieper in te stellen, opent u de toepassing Pieper op het BlindShell toestel. Gebruik deze toepassing om de pieper te vinden of de eigenschappen ervan te bewerken.

### Voeg pieper toe (koppelen)

Om de pieper aan de telefoon te koppelen, selecteert u de menu-optie Voeg pieper toe. Druk vervolgens herhaaldelijk op de toets van de pieper. Wanneer de pieper verbinding maakt met de telefoon, wordt u gevraagd een persoonlijke naam voor de pieper in te voeren.

#### Vind (bel) de pieper

Om de pieper met de telefoon te bellen, selecteert u de menu-optie Vind pieper en selecteert u de pieper in de lijst. Wanneer de telefoon verbinding maakt met de pieper, begint de pieper te rinkelen. Om het rinkelen te stoppen, drukt u op de bevestigingstoets.

#### Bewerk de pieper

Om de pieper te verwijderen (ontkoppelen) of de naam ervan te wijzigen, selecteert u de menu-optie Lijst met piepers en selecteert u de pieper uit de lijst.

### Kleurenindicator

De toepassing Kleurenindicator maakt het mogelijk de kleuren van voorwerpen te detecteren. Hiervoor wordt de camera van de telefoon gebruikt die zich aan de achterkant van de telefoon bevindt, boven de SOS-knop. Om de kleur te detecteren, richt u de camera op het voorwerp (op ongeveer 10 centimeter afstand) en drukt u op de bevestigingstoets om de kleur aan te kondigen.

Belangrijk aandachtspunt: De Kleurenindicator is sterk afhankelijk van de omgevingsverlichting en werkt niet goed bij weinig licht. In deze omstandigheden komt het resultaat van de kleuraanduidingen mogelijk niet overeen met de werkelijkheid.

Tip: Om de nauwkeurigheid te verhogen, herhaalt u het proces enkele malen en kiest u de kleur die in de meeste gevallen werd gedetecteerd.

# Lokalisatie

De Lokalisatie applicatie verzamelt gegevens van GPS, WiFi-netwerken en mobiele netwerken om het dichtstbijzijnde fysieke adres in de actuele omgeving te lokaliseren. Het hele lokalisatieproces kan tot 30 seconden duren.

Om de locatie via SMS-bericht te verzenden, bladert u door de lijst met verkregen informatie en selecteert u de optie Bericht met locatie verzenden.

Belangrijk aandachtspunt: De nauwkeurigheid van de locatie schatting kan variëren. Vertrouw niet volledig op het resultaat, maar ga uit van de nauwkeurigheid. Belangrijk aandachtspunt: Deze functie vereist een internetverbinding.

# Vergrootglas

Met de Vergrootglas applicatie kunt u objecten inzoomen.

- Om in te zoomen op het object, richt u de camera van de telefoon op het object. Om in te zoomen, drukt u op de omlaag-toets. Als u wilt uitzoomen, drukt u op de omhoog-toets.
- Door op de bevestigingstoets te drukken, opent u een menu met de volgende opties: Schakel schermpauze aan/uit, Schakel omgekeerde kleur aan/uit, Schakel zaklamp aan/uit.

# NFC object tagging

Met de NFC object tagging applicatie voor object tagging kunnen voorwerpen worden geïdentificeerd die moeilijk te herkennen zijn middels aanraking - zoals zakjes of potjes met kruiden, cosmetica en schoonmaakproducten, flessen, blikjes, enzovoort. Plak de NFC-tagsticker op het object en scan deze met de telefoon.

Voor deze functie zijn NFC-tagstickers nodig die zijn inbegrepen in de verpakking van de telefoon. Stickers zijn ook los verkrijgbaar bij uw BlindShell dealer.

#### Een object taggen

- Om een voorwerp te taggen, plakt u de NFC-tagsticker op het gewenste object.
- Selecteer de menu-optie Tag toevoegen en breng de tag dicht bij de achterkant van de telefoon. Typ of noteer vervolgens een objectbeschrijving.

#### Een object tag uitlezen

Om een tag uit te lezen, selecteert u de menu-optie Tags uitlezen en houdt u de tag tegen de achterkant van de telefoon.

#### Een object tag bewerken

Om een object tag te bewerken of te verwijderen, selecteert u de desbetreffende tag uit de Tags lijst.

### niet gecategoriseerd

#### E-mail

De E-mail-app is een e-mailclient waarmee u zich kunt aanmelden en meerdere emailaccounts kunt beheren. U kunt eenvoudig schakelen tussen alle aangemelde accounts.

#### Aanmelden bij E-mail

Om u aan te melden bij uw e-mail, moet u eerst uw e-mailadres invoeren. Op basis van het ingevoerde adres probeert de applicatie automatisch de benodigde gegevens te bepalen voor het ontvangen en verzenden van berichten (IMAP- en SMTP-servers, inclusief poorten). Als deze informatie niet automatisch kan worden opgehaald, verschijnt er een extra menu waarmee u handmatig de SMTP- en IMAP-gegevens kunt invoeren (server, poort en type beveiliging). Als de informatie succesvol is opgehaald, hoeft u alleen uw wachtwoord in te voeren en u aan te melden. Als u de SMTP- en IMAP-configuratiegegevens mist, kunt u deze vinden op de officiële website van uw e-mailprovider. Sommige providers (bijv. Gmail, Outlook, etc.) vereisen dat u zich aanmeldt met OAuth2 (OAuth2 is een beveiligingsstandaard voor autorisatie waarmee applicaties toegang krijgen tot gebruikersaccounts op andere platforms zonder gebruikerswachtwoorden op te slaan). In dit geval wordt u na het invoeren van uw emailadres doorgestuurd naar een webbrowser waar u het inlogproces op de website van de provider voltooit. Daarna keert de browser u automatisch terug naar de emailapp. U kunt een ander e-mailaccount toevoegen in het gedeelte Instellingen - Accountlijst.

Voor sommige domeinen hebben we een meer gedetailleerde inloghandleiding voorbereid in het gedeelte 'Tips en trucs' op onze website.

#### Werken met e-mail

#### E-mails doorbladeren

Als er meerdere accounts zijn ingesteld in BlindShell, moet u eerst het account kiezen waarmee u wilt werken nadat u de app hebt gestart. Nadat u ze hebt geselecteerd, worden alle mappen van dat account geladen en kunt u de e-mails erin doorbladeren. Wanneer u een specifieke e-mail opent, kunt u de inhoud handmatig lezen of op de toets 8 drukken om het bericht doorlopend te lezen. Vanuit het menu kunt u ook op de e-mail reageren, alle ontvangers beantwoorden, de e-mail doorsturen, bijlagen openen (indien aanwezig), de e-mail openen in een webbrowser (kan worden gebruikt als het bericht onjuist is geladen of leeg lijkt), de informatie uit de tekst gebruiken, de email delen, de afzender toevoegen aan uw contactpersonen of de e-mail verwijderen.

#### Nieuwe e-mail

Na het openen van het e-mailaccount is de eerste optie "Nieuwe e-mail". Hier moet u een of meer ontvangers selecteren, het onderwerp invoeren en tekst of een bijlage toevoegen. Bijlagen kunnen een afbeelding, een audio-opname of een ander bestand bevatten dat op uw telefoon is opgeslagen.

#### Instellingen

#### Accountlijst

In dit gedeelte kunt u bestaande accounts beheren of een nieuw account toevoegen. Voor elk account kunt u:

- De configuratie bewerken (bijv. SMTP/IMAP-servers, poorten, beveiliging)
- De naam van de afzender instellen
- Kiezen of kopieën van verzonden e-mails in de map 'Verzonden' moeten worden opgeslagen (deze optie kan worden uitgeschakeld als uw e-mailprovider automatisch verzonden e-mails opslaat, om duplicaten te voorkomen)
- Het account van de telefoon verwijderen

#### Controleren op nieuwe e-mails op de achtergrond

Met deze optie kunt u instellen of en met welk interval de toepassing automatisch moet controleren op nieuwe inkomende berichten. Als u een regelmatig interval instelt, wordt u op de hoogte gesteld door een melding wanneer er een nieuwe e-mail binnenkomt.

# Toepassingen installeren en beheren

Hier kunt u allerlei nieuwe toepassingen zoeken en installeren op uw telefoon, een lijst maken van toepassingen die op uw telefoon zijn geïnstalleerd, deze beheren of verwijderen. Instellingen met betrekking tot updates van applicaties zijn hier ook te vinden.

# BlindShell App Catalog

De BlindShell App Catalog bevat toepassingen die door BlindShell zijn ontwikkeld en waarvan de besturing en interface passen bij de BlindShell-telefoonomgeving. In de catalogus kunt u door aanbevolen pakketten bladeren, specifieke pakketten zoeken, toepassingen bekijken die onlangs aan de catalogus zijn toegevoegd of door alle pakketten bladeren die in categorieën zijn gesorteerd.

## Apps van derden

In de apps van derden vindt u toepassingen die door andere bedrijven dan BlindShell zijn ontwikkeld. Toepassingen van derden zijn niet gecontroleerd of goedgekeurd door BlindShell. BlindShell is dan ook niet verantwoordelijk voor problemen die voortvloeien uit het gebruik van deze toepassingen en de installatie is op eigen risico. Populaire toepassingen van derden voor uw lokalisatie worden vermeld in het bijbehorende menu-item, andere toepassingen kunnen worden gevonden en geïnstalleerd via het menu-item Zoek een toepassing van derden. De gedownloade toepassingen worden opgeslagen in de categorie Toepassingen van derden.

## Geïnstalleerde pakketten

In geïnstalleerde pakketten vindt u toepassingen die zijn geïnstalleerd uit de BlindShell App Catalog of apps van derden. U kunt ze hier ook openen, informatie over het pakket lezen, de geschiedenis of wijzigingen bekijken of geavanceerde opties beheren, waar u tijdelijke gegevens of applicatiegegevens kunt verwijderen.

- Tijdelijke gegevens verwijderen: Deze optie wist interne gegevens die door de applicatie zijn opgeslagen, met uitzondering van gebruikersgegevens. Dit is handig als de app zich ongewoon gedraagt.
- Applicatiegegevens verwijderen: Deze optie verwijdert alle app-gegevens, waardoor de applicatie terugkeert naar de oorspronkelijke staat zoals deze was na de eerste installatie.

Opmerking: Vooraf geïnstalleerde apps kunnen niet worden verwijderd, maar ze kunnen wel worden gedeactiveerd in de Geavanceerde opties van het pakket. Wanneer het pakket is gedeactiveerd, wordt het niet weergegeven in de Toepassingen van de telefoon.

# Update

Hier kun je beschikbare updates voor geïnstalleerde applicaties bekijken, alle pakketten in één keer bijwerken of door de geschiedenis van recent bijgewerkte applicaties bladeren.

### Instellingen

Automatische updates kunnen hier worden ingeschakeld. Je kunt ervoor kiezen om alleen automatisch bij te werken via WiFi of WiFI en mobiele data. Je kunt er ook voor

kiezen om geen automatische updates uit te voeren - als je dit selecteert, moeten updates van apps handmatig worden uitgevoerd via het menuonderdeel Update. Meldingen over updates van applicaties kunnen hier worden in- of uitgeschakeld. Je kunt ook op de hoogte worden gesteld van nieuwe applicaties in de BlindShell Catalogus.

# 4.6 Instellingen

# Geluiden

### Profielen

### Actief profiel

Met het menu-item Actief profiel kunt u het geluidsprofiel instellen dat wordt gebruikt voor inkomende oproepen, berichten en andere meldingen. Om snel toegang te krijgen tot deze instellingen, drukt u lang op de hasjknop.

De volgende profielen zijn beschikbaar:

- Beltoon en trillingen.
- Alleen trillingen.
- Beltoon zonder trillingen.
- Stil zonder trillingen.
- Vliegtuigmodus schakelt de transmissietechnologieën voor radiofrequentiesignalen van de telefoon uit (Bluetooth, telefonie en Wi-Fi).

#### Nachtmodus

Met het menuonderdeel Nachtmodus kunt u de nacht- en dagprofielen instellen, die op een bepaalde tijd overschakelen.

- Schakel over naar de nachtmodus door op de bevestigingstoets te drukken.
- Om de begin- en eindtijd van de nachtmodus in te stellen, selecteert u de menuoptie Starttijd of Eindtijd.
- Om het nachtprofiel te kiezen, selecteert u de menuoptie Nachtprofiel.
- Om het dagprofiel te kiezen, selecteert u de menuoptie Dagprofiel.
- U kunt een actief profiel nog steeds handmatig wijzigen met de menuoptie "Actief profiel" of door lang op de Hash-toets te drukken in het hoofdscherm.

## Volume

Met de menu-optie Volume kunt u het volumeniveau instellen voor inkomende oproepen, notificaties, wekker en het feedbackgeluid van de telefoon.

### Melodieën

Met de menu-optie Melodieën kunt u een melodie instellen voor inkomende oproepen, notificaties en alarmen. Om een eigen melodie in te stellen, kopieert u het melodiebestand naar het interne geheugen van de telefoon. Voor beltonen gebruikt u de map Beltoongeluid, voor notificaties de map Notificatiegeluid en voor alarmen de map Alarmgeluid.

# Spraakuitvoer

In het menu Spraakuitvoer kunt u de eigenschappen van de spraakuitvoer van de telefoon instellen. De volgende eigenschappen kunnen worden gewijzigd of ingesteld:

- Spraaksnelheid.
- Spraakvariant (alleen indien ondersteund door de taal).
- Taaldetectie indien ingesteld, wordt de stemuitvoer uitgesproken in de gedetecteerde taal. Alleen indien ondersteund door de taal
- Spraakuitvoer dempen indien ingesteld, is de spraakuitvoer uitgeschakeld.

# Terugkoppeling

Met het menu Feedback kunt u de extra feedback van geluid en trillingen instellen. Deze feedback is een aanvulling op de spraakweergave tijdens het bedienen van de telefoon.

- Geluid en trilling
- Alleen geluid
- Alleen trillingen
- Geen geluiden, geen trillingen

# Aankondigingen

- Aankondiging beller bij inkomende oproep indien ingesteld, wordt de naam van de beller automatisch aangekondigd bij een inkomende oproep. Druk anders op de rechter actieknop om de naam van de beller aan te kondigen.
- Toetsenbordblokkering indien ingesteld, kondigt de telefoon aan dat het toetsenbord geblokkeerd is wanneer een toets meerdere keren wordt ingedrukt wanneer de telefoon geblokkeerd is.
- Menupositie-indicatie indien ingesteld, wordt de stemuitvoer aangevuld met informatie over de huidige positie in een menu en het aantal menu-items (bijv. "twee van vijf").
- Aankondiging batterijniveau op het hoofdscherm.
- Aankondiging wanneer batterij bijna leeg is.
- Melding wanneer batterij volledig is opgeladen.

### Herinnering notificaties

Met de menu-optie Herinnering notificaties kunt u een herinnering voor gemiste notificaties instellen. Wanneer er een nieuwe gemiste notificatie is, laat de telefoon elke vijf minuten een zachte pieptoon horen. Deze terugkerende pieptonen stoppen zodra de nieuwe gemiste gebeurtenis wordt bekeken.

### Automatische luidspreker

Met de menu-optie Automatische luidspreker kunt u de automatische luidspreker tijdens een telefoongesprek in- of uitschakelen. Indien ingeschakeld, schakelt de spraakuitvoer automatisch over naar een luidspreker wanneer de telefoon tijdens een telefoongesprek van het oor weg wordt weggenomen.

### Geluid hoofdscherm

Een introductiegeluid op het hoofdscherm kan hier worden in- of uitgeschakeld.

# Toetsenbord

### Toetsenbordvergrendeling

Met de menu-optie Toetsenbordvergrendeling kunt u de toetsenbordvergrendeling inschakelen. De toetsenbordvergrendeling is bedoeld om te voorkomen dat de telefoontoetsen ongewild worden ingedrukt. De volgende opties zijn beschikbaar:

- Handmatige toetsenbordvergrendeling het toetsenbord kan alleen handmatig worden vergrendeld door de asterisktoets langer ingedrukt te houden. Om het toetsenbord te ontgrendelen, hout u de asterisktoets langer ingedrukt.
- Automatische of handmatige toetsenbordvergrendeling het toetsenbord wordt automatisch vergrendeld na de time-outtijd van het scherm of handmatig door langer op de asterisktoets te drukken.
- Geen toetsenbordvergrendeling de toetsenbordvergrendeling is uitgeschakeld.

Tip: Om de actuele tijd af te lezen bij toetsenbordvergrendeling, drukt u op de bevestigingstoets. Het toetsenbord blijft vergrendeld.

### Lezen tijdens het wissen van tekens

Met de menu-optie Lezen tijdens het wissen van tekens kunt u instellen wat er wordt gemeld tijdens het wissen van tekens tijdens tekstinvoer. De volgende opties zijn beschikbaar:

- Lees het laatst overgebleven teken na het wissen.
- Lees het gewiste karakter.

### Herhalen tijdens het schrijven van tekens

Met de menu-optie Herhalen tijdens het schrijven van tekens kunt u het herhalen van geschreven tekst tijdens tekstinvoer instellen. De volgende opties zijn beschikbaar:

- Herhaal woord na een spatie.
- Herhaal volledige tekst na spatie.
- Niet herhalen.

# Hoofdlettersignalering

Met de menu-optie Hoofdlettersignalering kunt u instellen hoe hoofdletters tijdens tekstinvoer worden gesignaleerd. De volgende opties zijn beschikbaar:

- Verbaal signaal meldt "hoofdletter" bij het typen van hoofdletters.
- Signaal met hogere stem wijzigt de toonhoogte van de stemuitvoer bij het typen van hoofdletters.
- Niet signaleren hooflettersignalering is uitgeschakeld.

## Lezen van tekens tijdens het schrijven

Met de menu-optie Lezen van tekens tijdens het schrijven kunt u instellen of tekens tijdens het schrijven zullen worden gelezen. De volgende opties zijn beschikbaar:

- Tekens lezen meldt alle tekens tijdens het schrijven.
- Geen letters lezen meldt andere tekens dan letters.
- Geen tekens lezen het lezen van tekens tijdens het schrijven is uitgeschakeld.

## Lijst met emoticons

Lijst met emoticons bewerken - emoticons kunnen worden verwijderd of naar boven of beneden in de lijst worden verplaatst Toevoegen - Zoek naar emoticons om aan de lijst toe te voegen Alles verwijderen - Met deze actie worden alle emoticons verwijderd Terugzetten naar standaard - Na het opnieuw instellen van de standaardwaarden wordt de lijst met emoticons ingesteld op de standaardwaarde

## Dicteermodus

Met de menuoptie Dicteermodus kan offline of online spraakherkenning worden gekozen. De volgende opties zijn beschikbaar:

- Gebruik online spraakherkenning wanneer netwerk beschikbaar gebruikt online spraakherkenning wanneer beschikbaar, anders wordt offline spraakherkenning gebruikt.
- Gebruik altijd offline spraakherkenning online spraakherkenning is uitgeschakeld.

Opmerking: Dit menu-item is alleen beschikbaar voor talen met offline spraakherkenning. Ondersteunde talen: Duits, Engels, Spaans, Frans, Italiaans, Nederlands, Portugees, Russisch.

# Extern toetsenbordindeling

Met het menu-item Externe toetsenbordindeling kunt u instellen welke externe toetsenbordindeling wordt gebruikt.

Opmerking: Dit menu-item is alleen beschikbaar wanneer een extern toetsenbord is aangesloten.

## Scherm

### Helderheid instellen

Met het menuonderdeel Helderheid instellen kunt u de helderheid van het scherm wijzigen. Een hoger niveau betekent een helderder scherm maar een kortere levensduur van de batterij. Een scherm volledig gedimd betekent dat het scherm is uitgeschakeld - dit kan de privacy bevorderen en de levensduur van de batterij verlengen.

### Scherm time-out

Met de menu-optie Scherm time-out kan een periode van inactiviteit worden ingesteld. Na deze periode schakelt de telefoon over naar de slaapstand om de batterij te sparen. Om de telefoon uit de slaapstand te halen, drukt u op een willekeurige toets. Wanneer de automatische toetsenbordvergrendeling is ingeschakeld, is het toetsenbord van de telefoon ook vergrendeld. Houd in dat geval de asterisktoets langer ingedrukt om het toetsenbord te ontgrendelen.

### Kleurenschema

Met het menu Kleurenschema kunt u verschillende kleurenschema's voor de omgeving van de telefoon selecteren. De eerste kleur geeft de tekstkleur aan, de tweede is de achtergrondkleur. De volgende opties zijn beschikbaar:

- Wit op zwart.
- Zwart op wit.
- Wit op blauw.
- Zwart op geel.
- Geel op zwart.
- Blauw op wit.
- Geel op blauw.
- Blauw op geel.
- Rood op zwart.
- Zwart op rood.
- Grijs op zwart.
- Zwart op grijs.

# Hoofdmenu Stijl

Met de menu-optie Hoofdmenu Stijl kunt u het grafische uiterlijk van het hoofdmenu veranderen. De volgende opties zijn beschikbaar:

- Pictogrammen en tekst.
- Alleen tekst.
- Alleen pictogrammen.

## Tekstgrootte

Met de menu-optie Tekstgrootte kunt u de lettergrootte wijzigen die in de telefoonomgeving wordt gebruikt. De volgende opties zijn beschikbaar:

- Normale tekstgrootte.
- Enorme tekstgrootte deze optie kan de woordopmaak afbreken, en het is mogelijk dat een enkel woord meerdere regels beslaat.

## Notificatie LED-verlichting

Met de menu-optie Notificatie LED-verlichting kunt u het LED-lampje aan de voorkant van de telefoon instellen om meldingen weer te geven. De kleuren van het LED-lampje onderscheiden verschillende soorten meldingen:

- Gemiste oproepen worden aangegeven met rood licht.
- Gemiste SMS-berichten worden aangegeven met blauw licht.
- Andere gemiste gebeurtenissen worden aangegeven met groen licht.

# Netwerken

#### WiFi

Met de menu-optie WiFi kunt u verbinding maken met een WiFi-netwerk.

- Selecteer de menu-optie WiFi inschakelen om de WiFi-verbinding in te schakelen.
- Om verbinding te maken met een WiFi-netwerk, selecteert u het WiFi-netwerk in de Netwerk lijst en selecteert u vervolgens Verbinden met netwerk. Als het WiFinetwerk met een wachtwoord is beveiligd, voert u het wachtwoord in.

- Om verbinding te maken met een WiFi-netwerk met behulp van de WPS-knop, selecteert u het WiFi-netwerk in de Netwerklijst en selecteer vervolgens Verbinden met de WPS-drukknop. Druk vervolgens op de WPS-knop op het routerapparaat.
- Om verbinding te maken met een verborgen WiFi-netwerk, selecteert u de menuoptie Verbinding maken met verborgen netwerk. Voer vervolgens de SSID (naam) en het wachtwoord in.

#### WiFi-hotspot

De WiFi-hotspot maakt het mogelijk om mobiele gegevens te delen via WiFi.

- Om een WiFi-hotspot te activeren, selecteert u de menuoptie WiFi-hotspot inschakelen.
- Als u de WiFi-hotspot activeert, wordt de huidige WiFi-verbinding verbroken.
- Om de WiFi-hotspot uit te schakelen, selecteert u de menuoptie WiFi-hotspot uitschakelen.
- Om de aanmeldingsgegevens voor het WiFi-hotspotnetwerk te wijzigen, selecteert u de menuoptie Instellingen.

Opmerking: Dit menu-item is alleen beschikbaar als er een SIM-kaart in de telefoon aanwezig is.

#### WiFi-verbinding via tekstbestand

Een WiFi-verbinding kan tot stand worden gebracht met behulp van een tekstbestand dat in het interne geheugen van de telefoon is opgeslagen.

- Kopieer een tekstbestand met de naam wifi.txt naar de hoofdmap van het interne geheugen van de telefoon.
- Schrijf de naam van het WiFi-netwerk op de eerste regel van het bestand.
- Schrijf het netwerkwachtwoord op de tweede regel van het bestand.
- Het wachtwoord in het bestand zal automatisch worden gebruikt wanneer verbinding wordt gemaakt met dit specifieke netwerk.

### Bluetooth

Met de menu-optie Bluetooth kunt u Bluetooth-apparaten verbinden en beheren.

#### Een nieuw apparaat koppelen

- Schakel de koppelingsmodus op het Bluetooth-apparaat in. Sommige apparaten staan standaard in de koppelingsmodus wanneer ze zijn ingeschakeld en geen signaal hebben. Andere apparaten hebben een speciale toets of toetsencombinatie die de koppelingsmodus activeert. Dit is apparaat-specifiek en kan worden gevonden in de handleiding van het apparaat.
- Schakel Bluetooth in en selecteer de optie Scan voor apparaten. Het scannen kan tot een halve minuut duren, daarna worden de dichtstbijzijnde apparaten getoond.
- Om een apparaat te koppelen, selecteert u het apparaat in de lijst. Het koppelen kan een paar seconden duren.
- Sommige apparaten vereisen het invoeren van een verificatiecode. In dit geval voert u een code in die door de BlindShell-telefoon aan het externe Bluetoothapparaat wordt verstrekt.
- Om een apparaat te ontkoppelen, selecteert u het apparaat in de lijst Gekoppelde apparaten en selecteert u Apparaat ontkoppelen.

#### Verbinden en ontkoppelen van een apparaat

Een nieuw gekoppeld apparaat wordt meestal automatisch verbonden. Om een apparaat handmatig te verbinden (of te ontkoppelen), selecteert u het apparaat in de lijst Gekoppelde apparaten en selecteert u Apparaat verbinden (of Apparaat ontkoppelen).

#### Belangrijk aandachtspunt:

- Voordat u een gekoppeld apparaat kunt aansluiten, moet u het meestal eerst inschakelen met een schakelaar op het apparaat. Sommige apparaten schakelen zichzelf uit na een periode van inactiviteit.
- Er is een groot aantal Bluetooth-apparaten op de markt. BlindShell kan geen compatibiliteit met elk beschikbaar apparaat garanderen. Wellicht kan uw BlindShellleverancier u advies geven of een getest model aanbieden.
- Vanwege mogelijke radio-interferentie en vanwege de aard van het Bluetoothprotocol zelf, is er geen garantie dat een apparaat tijdens de scanprocedure zal worden gevonden. Als het apparaat niet wordt vermeld of niet kan worden gekoppeld, controleer dan of het nog steeds in de koppelingsmodus staat en probeer de handeling opnieuw. Als het probleem aanhoudt, controleer dan of er geen sterke storingsbron in uw omgeving is, zoals een ander Bluetooth-apparaat, een WiFirouter of andere radioapparaten.

### Mobiel netwerk

#### Mobiele gegevens

Met het menu-item Mobiele gegevens kunt u mobiele gegevens beheren. Het apparaat gebruikt het best mogelijke verbindingstype dat momenteel beschikbaar is. Voor informatie over het huidige verbindingstype, zie de statusinformatie van de telefoon (druk op de linker actieknop).

- In het menu Mobile data switch kunt u de mobiele data in- en uitschakelen.
- In het menu APN-instellingen kunt u toegangspunten voor het mobiele netwerk configureren.
- De menuoptie Mobiel dataverbruik geeft gedetailleerde informatie over het mobiele dataverbruik.

Opmerking: Dit menu is alleen beschikbaar als er een SIM-kaart in de telefoon zit.

#### Pincode

Met het menuonderdeel Pincode kunt u de pincode activeren, deactiveren of wijzigen. Indien ingeschakeld, wordt de PIN-code gevraagd bij het opstarten van de telefoon. Belangrijke opmerking: Als u de PIN-code drie keer achter elkaar verkeerd invoert, wordt uw SIM-kaart tijdelijk geblokkeerd en wordt er om een PUK-code gevraagd. Als u de PUK-code tien keer achter elkaar verkeerd invoert, wordt uw SIM-kaart permanent geblokkeerd.

Opmerking: Dit menu is alleen beschikbaar als er een SIM-kaart in de telefoon zit.

#### Oproepen doorschakelen

Bij oproepdoorschakeling kun je kiezen in welke gevallen je een oproep wilt doorschakelen naar een andere SIM. U kunt ervoor kiezen om het gesprek door te schakelen naar een ander nummer als u in gesprek bent of als het gesprek niet wordt beantwoord.

#### Geavanceerde oproepinstellingen

In de geavanceerde oproepinstellingen kunt u verschillende opties instellen. SIM 1 of 2 kan worden gekozen om voicemail of wisselgesprek in te stellen.

### Verbindingstest

Het menu-item Verbindingstest voert een internetverbindingstest uit. Het resultaat geeft informatie over de kwaliteit van de internetverbinding en de beschikbaarheid van de BlindShell server.

### SIM-kaarten

Met de menu-optie SIM-kaarten kunt u de gewenste SIM-kaarten beheren voor uitgaande gesprekken, uitgaande berichten of gegevensoverdracht.

Opmerking: Deze menu-optie is alleen beschikbaar als er twee SIM-kaarten in de telefoon aanwezig zijn.

# Favoriete toepassingen

Met het menu-item Favoriete toepassingen kun je de lijst met favoriete toepassingen beheren. Deze lijst is snel toegankelijk door op de actieknop aan de zijkant te drukken. Om een toepassing aan de favorieten toe te voegen, selecteert u het menu-item Favoriete toepassing toevoegen. Om een applicatie uit de favorieten te verwijderen of de positie ervan in de lijst te wijzigen, selecteert u de applicatie door op de bevestigingstoets te drukken.

Tip: gebruik de zijknop om tussen applicaties te schakelen. Als u bijvoorbeeld uw email en een andere app hebt opgeslagen in favorieten, kunt u snel van de e-mail naar de andere app springen en terugkeren naar de oorspronkelijke app met de knop Terug.

# Schermlezer

Lijstitemaankondiging - Het kondigt de volgorde aan van items onder elkaar in de applicatie van derden als volgt voorbeeld: 1 van 3, 2 van 3, 3 van 3.

Roosteritemaankondiging - Hiermee worden rijen en kolommen aangekondigd voor bepaalde items in toepassingen van derden, zoals foto's in het album.

# Stemassistent van Luna

Met dit menu-item kun je de eigenschappen van de Luna spraakassistent wijzigen. Luna met AI-functies - indien ingeschakeld zal Luna AI gebruiken om uitgebreide functies te bieden in de interactie met de telefoon en applicaties, kan het triviavragen beantwoorden of voor je zoeken in de internetbrowser. Als je dit wilt inschakelen, wordt je gevraagd om akkoord te gaan met de algemene voorwaarden.

# **SD-kaart formatteren**

- Een SD-kaart formatteren betekent deze voorbereiden op gebruik door alle bestaande gegevens te wissen en een nieuw bestandssysteem in te stellen. Dit proces maakt de kaart klaar om nieuwe bestanden op te slaan.
- Voordat je gaat formatteren, moet je ervoor zorgen dat je alle belangrijke bestanden naar een ander apparaat kopieert, omdat bij het formatteren alles op de kaart wordt gewist.

## Waarvoor kan de SD-kaart worden geformatteerd?

- Om alle gegevens te wissen: Formatteren wist alle bestanden op de SD-kaart volledig.
- Om fouten te herstellen: Als je SD-kaart fouten bevat of niet goed werkt, kan formatteren deze problemen vaak verhelpen.

Opmerking: Dit menu-item is alleen beschikbaar als de SD-kaart is geplaatst.

# Datum, tijd en tijdzone

Met de menu-opties Datum, tijd en tijdzone kunt u automatische tijd en datum in- en uitschakelen, en tijdformaat en tijdzone wijzigen.

- Om de automatische tijd en datum in te schakelen, selecteert u de menu-optie Tijd en datum. Als deze optie is ingeschakeld, worden de tijd en datum automatisch ingesteld via het netwerk. De SIM-kaart moet in de telefoon aanwezig zijn.
- Om de tijd en datum handmatig in te stellen, moet u eerst de automatische tijd en datum uitschakelen.

# Taal

Met de menu-optie Taal kunt u de standaardtaal van de telefoon wijzigen.

# Systeem bijwerken

Met het menuonderdeel Systeemupdate kunt u de software van de telefoon bijwerken. De updates brengen nieuwe functies, verbeteren bestaande functies en lossen bugs op. Een nieuwe update wordt aangekondigd via een melding. Als u handmatig wilt controleren op updates, selecteert u de menuoptie Controleren op update. Als er een update beschikbaar is, selecteert u Update downloaden en vervolgens Update installeren. Voor het installeren van een update is een internetverbinding vereist.

Belangrijke opmerking:

- Het updateproces duurt enkele minuten. Je wordt geïnformeerd over de voortgang van de update. Tijdens de update spreekt de telefoon met een robotstem.
- Schakel je telefoon niet uit en doe geen andere handelingen met je telefoon tijdens het updateproces. Als je dat wel doet, kan de software van de telefoon beschadigd raken en moet je de telefoon opsturen voor reparatie.

De laatste optie is Geschiedenis van wijzigingen weergeven. Dit gedeelte bevat informatie over softwareversies en wijzigingen.

# Over de telefoon

De menu-optie Over de telefoon biedt technische informatie over de telefoon, zoals de softwareversie, opslaggebruik en netwerkinformatie. Het geeft ook toegang tot een Servicemenu met een fabrieksreset en back-up optie.

### Softwareversies

Informatie over systeemversie, ROM-versie of GIT wordt hier opgeslagen.

### Netwerkgegevens

Informatie over SIM, WiFi IP-adres of Bluetooth MAC-adres wordt hier opgeslagen.

#### Servicemenu

Het servicemenu is een functionaliteit die bepaalde servicehandelingen vereenvoudigt. Voor het servicemenu moet de telefoon in een speciale modus herstarten, buiten het gewone besturingssysteem om. Het servicemenu maakt geen deel uit van het BlindShell-systeem en het ontvangen van oproepen en andere standaard telefoonfuncties zijn niet beschikbaar. Om het Service menu te verlaten, selecteert u de menuoptie Herstart telefoon.

#### Back-upgegevens

De functie Back-upgegevens maakt een bestand aan met interne gebruikersgegevens. De back-upfunctie slaat geen gegevens op die zijn opgeslagen op een SD-geheugenkaart, indien aanwezig.

- Als u een back-up van gegevens wilt maken, plaatst u een SD-geheugenkaart of een USB C-flashstation in de telefoon. Als beide aanwezig zijn, wordt het back-upbestand opgeslagen op de SD-geheugenkaart.
- Selecteer het menu-item Back-upgegevens.
- Selecteer het back-uptype, de volgende opties zijn beschikbaar: Volledige back-up slaat gebruikersvoorkeuren van applicaties en telefooninstellingen op, inclusief media die zijn opgeslagen in het interne geheugen van de telefoon. Volledige backup zonder media doet hetzelfde met uitzondering van media die zijn opgeslagen in het interne geheugen van de telefoon.
- Het back-upbestand wordt gegenereerd met een tijdstempel en de extensie ".backup".

#### Gegevens herstellen

Met de functie Gegevens herstellen kunnen gebruikersgegevens worden hersteld vanuit een back-upbestand dat eerder is gemaakt met de functie Gegevens herstellen. Het back-upbestand moet zijn opgeslagen op een SD-geheugenkaart of een USB-C flashstation dat in de telefoon is geplaatst.

Belangrijke opmerking: Uw gegevens worden overschreven door de functie Gegevens herstellen.

#### Fabrieksinstellingen

Met de menu-optie Fabrieksinstellingen voert u een zogenaamde fabrieksreset van de telefoon uit. Tijdens deze handeling worden alle gebruikersgegevens gewist en keert de telefoon terug naar de oorspronkelijke staat.

# Back-up maken van telefoon- en applicatiegegevens

Met de back-upfunctie kunt u een back-up van applicatiegegevens maken en terugzetten. De back-ups worden opgeslagen op de SD-kaart en kunnen later worden teruggezet. De back-ups kunnen ook via de SD-kaart overgezet worden naar een andere Blindshell Classic 3 telefoon.

### Back-ups maken

- Als de back-upfunctie is ingeschakeld, wordt er ongeveer eenmaal per dag automatisch een back-up gemaakt op de achtergrond.
- Handmatig een back-up maken:
  - Selecteer in het menu "Handmatige back-up".
  - Als u een back-up wilt maken van alle applicaties, selecteert u "Back-up alle gegevens"
  - Als u een back-up wilt maken van een specifieke toepassing, selecteert u de menuoptie "Toepassing selecteren".

### Gemaakte Back-ups

- Selecteer in het menu "Backup pakketten" om de gemaakte back-ups te bekijken of te beheren
- Nadat u een gemaakte back-up hebt geselecteerd in het menu, kunt u:
  - deze bekijken door de menuoptie "Inhoud" te selecteren.
  - alle back-ups herstellen door de menuoptie "Herstellen" te selecteren.
  - de opslagstructuur en grootte van de back-ups bekijken door de menuoptie "Opslaggebruik" te selecteren.

#### Back-ups herstellen

- Een back-up van een toepassing herstellen:
  - Selecteer in het menu "Inhoud".
  - Selecteer de gewenste back-up
  - Bevestig de gewenste back-up en selecteer de optie "Back-up herstellen".
- Om een back-up van een applicatie te verwijderen:
  - Selecteer in het menu "Inhoud".
  - Selecteer de gewenste back-up.
  - Bevestig de gewenste back-up en selecteer de optie "Back-up verwijderen".

# Gegevensoverdracht

De gegevensoverdracht is een eenmalige handeling die is ontworpen om gebruikersgegevens van een BlindShell Classic 2 naar een nieuwe BlindShell Classic 3 over te brengen. Hierbij worden back-ups gemaakt op de BlindShell Classic 2 en samen met een lijst van geïnstalleerde applicaties overgezet op de BlindShell Classic 3. De gegevens worden overgezet via Wi-Fi Direct-technologie. Aan het begin van de overdracht kunt u kiezen of u de inhoud van de mediamappen in het interne geheugen van de telefoon wilt overbrengen (bijv. Muziek, Films, Documenten, Podcasts). Mediagegevens kunnen ook afzonderlijk worden overgezet (bijvoorbeeld met behulp van een computer via MTP of Bestandsbeheer om bestanden over te zetten naar een SD-kaart). Door mediagegevens in de overdracht op te nemen, neemt de grootte van het gegevenspakket aanzienlijk toe, waardoor meer vrije ruimte op beide apparaten nodig is en de overdracht langer duurt.

### Belangrijke opmerkingen

- De BlindShell Classic 3 moet verbonden zijn met het internet voor een succesvolle overdracht van de gegevens. De BlindShell Classic 2 heeft geen internetverbinding nodig.
- Beide apparaten moeten zijn opgeladen tot ten minste 25% of zijn aangesloten op een oplader om de overdracht te starten.
- Als u back-ups van de toepassingen van de BlindShell Classic 2 herstelt, worden bestaande gegevens voor die toepassingen op BlindShell Classic 3 overschreven.
- Er is vrije ruimte nodig om het overdrachtspakket aan te maken. Als er een SDkaart is geplaatst, wordt deze hiervoor gebruikt.
- Als u veel apps met grote hoeveelheden gegevens hebt of interne opslagmedia bevat, kan het proces langer duren. In extreme gevallen kan het overdrachtsproces tot een uur duren.
- Alleen applicatiegegevens kleiner dan 150 MB worden overgedragen.
- Het proces van de gegevensoverdracht maakt gebruik van Wi-Fi Direct-technologie op de 5 GHz-band. De overdrachtsnelheid kan variëren afhankelijk van lokale Wi-Fi-verbinding en omgevingsfactoren.
- Toepassingen van derden (met uitzondering van populaire apps) worden niet automatisch geïnstalleerd op de BlindShell Classic 3. Als een app van derden echter back-upfunctionaliteit ondersteunt, worden de gegevens daarvan opgenomen in het overdrachtspakket. Deze back-ups kunnen handmatig worden hersteld na herinstallatie van de app op de BlindShell Classic 3.

### Migratie uitvoeren

- 1. Plaats de BlindShell Classic 2 en BlindShell Classic 3 telefoons naast elkaar.
- 2. Op de BlindShell Classic 3:

- Verbind de telefoon met internet (via Wi-Fi of een SIM-kaart met mobiele data). Een Wi-Fi-verbinding of onbeperkt mobiel data-abonnement wordt aanbevolen, omdat het downloaden van toepassingen de limieten van het dataabonnement kan overschrijden.
- Start "Gegevens overdragen van BlindShell Classic 2" in het menu "Instellingen" en bevestig uw intentie om door te gaan.
- 3. Op de BlindShell Classic 2:
  - Kies \*#123# in het hoofdscherm en bevestig de optie "Gegevens overdragen naar BlindShell Classic 3".
  - Bevestig uw intentie om door te gaan.
- 4. Controleer de aanmaak van het overdrachtspakket op de BlindShell Classic 2. De voortgang voor afzonderlijke toepassingen wordt weergegeven.
- 5. Apparaten maken automatisch verbinding en de gegevensoverdracht begint.
- 6. Let op de overdracht van de gegevens van de BlindShell Classic 2 naar de BlindShell Classic 3.
- Nadat de overdracht is voltooid, hoort u een succesgeluid op de BlindShell Classic
  2.
- 8. Op de BlindShell Classic 3:
  - Observeer of de grootte van het pakket met gegevens in de opslagruimte van de telefoon past.
  - Let op het downloaden en installeren van applicaties.
  - Controleer het herstel van de applicatiegegevens.
- 9. Zodra de gegevensoverdracht is voltooid, wordt de BlindShell Classic 3 opnieuw opgestart en is deze klaar voor gebruik.

# 4.7 Handleiding

Het menu-item Handleiding bevat dit document, gestructureerd in secties.

- Open BlindShell handleiding Hier is een hele handleiding te vinden. Na een druk op de bevestigingstoets worden opties als Inhoud en Zoeken weergegeven.
- Bladeren door applicatiehandleidingen Handleidingen voor een bepaalde applicatie kunnen hier worden gevonden.
- Globaal zoeken Globaal zoeken door de hele handleidingen op trefwoorden.

# 4.8 Schakel de telefoon uit

Met de menu-optie Schakel de telefoon uit schakelt u de telefoon uit. De bevestiging van deze actie is vereist.

# 4.9 Gemiste meldingen en informatie over de telefoonstatus

Druk kort op de linker actieknop om statusinformatie over de telefoon weer te geven. Deze actie is op elk moment tijdens het gebruik van de telefoon beschikbaar. De lijst bevat de volgende informatie:

- Meldingen selecteer deze optie om gemiste meldingen weer te geven.
- Huidige tijd en datum selecteer deze om de agendatoepassing te openen.
- WiFi-status selecteer deze optie om de WiFi-instellingen te openen.
- Bluetooth-status selecteer deze optie om de Bluetooth-instellingen te openen.
- Netwerkstatus selecteer deze optie om mobiele gegevens in of uit te schakelen.
- Batterijstatus.

# 4.10 Snelmenu

Druk lang op de linker actieknop om een snelmenu weer te geven waar je gemakkelijk toegang hebt tot verschillende instellingen en functies. Als het mogelijk is, is er een optie om tekst te kopiëren.

# 4.11 Favoriete applicaties

Om snel toegang te krijgen tot favoriete toepassingen, drukt u op de actieknop aan de zijkant. Hiermee opent u een aanpasbare lijst met applicaties die aan favorieten zijn toegevoegd. Als u een applicatie aan favorieten wilt toevoegen, selecteert u de menuoptie Voeg favoriete applicatie toe. Voor verdere aanpassingen, zoals het ordenen van de applicaties in de lijst, gaat u naar de telefooninstellingen.

# **5** Technische gegevens

# **5.1 Connectiviteit**

- GSM (2G): 850/900/1800/1900 MHz
- WCDMA (3G): B1/B2/B4/B5/B8
- FDD-LTE (4G): B1/B2/B3/B4/B5/B7/B8/B12/B13/B17/B20/B25/B26/B28/B66/B71
- TDD-LTE (4G): B38/B40/B41
- VoLTE
- Bluetooth: 4.2
- WiFi: 2,4 GHz + 5 GHz (802.11 a/b/g/n/ac)
- GNSS: GPS, Galileo, GLONASS, BeiDou
- FM-radio-ontvanger
- NFC

# 5.2 Hardware

- Afmetingen: 135,2 x 54,6 x 16,7 mm
- Gewicht: 100 g (telefoon), 49 g (batterij)
- Beeldscherm: 2,83" (480 x 640)
- Geheugen (RAM): 3 GB
- Intern geheugen: 32 GB (door gebruiker toegankelijk 22 GB)
- Externe opslag: micro SD-geheugenkaart tot 128 GB (FAT32)
- Camera: 13 MP
- SIM-kaart: Dubbele micro-SIM
- Batterij: 3000 mAh
- Luidspreker: 1.5 W
- Microfoon: Dubbele microfoon, ruisonderdrukking
- 3,5 stereo audio-aansluiting
- USB Type-C
- Knoppen: SOS, Volume, Actieknop zijkant
- LED-indicatie
- Camera LED-zaklamp
- LED-zaklamp

# 5.3 Sensoren

- Magnetometer
- Barometer
- Versnellingsmeter
- Gyroscoop
- Nabijheidssensor
- Lichtsensor

# 5.4 Certificeringen

- CE, FCC, IC, ICASA, ACMA, RoHS, HAC, UN38.3, MSDS, IEC 62133
- HAC: M3/T3

# 6 Regelmatig gebruik en veiligheidsinformatie

# 6.1 Regelmatig gebruik en veiligheidsinformatie

# Persoonlijk gebruik

- Haal de telefoon niet uit elkaar. De enige verwijderbare onderdelen van de telefoon zijn de achterklep en de batterij. - Voor toegang tot het batterijcompartiment is geen gereedschap nodig. Als u de telefoon uit elkaar haalt, vervalt de garantie.
- Gebruik de telefoon alleen voor het bedoelde gebruik en uitsluitend volgens de gebruiksaanwijzing. De fabrikant is niet aansprakelijk voor schade aan de telefoon of het milieu als gevolg van verkeerd gebruik.
- Gebruik geen beschadigde telefoon. Controleer voor elk gebruik of de telefoon intact is. Het gebruik van een beschadigde telefoon kan leiden tot letsel of verdere schade. Neem contact op met uw verdeler voor reparaties binnen en buiten de garantieperiode.
- Schakel de telefoon uit wanneer het gebruik van een mobiele telefoon niet is toegestaan of wanneer dit storingen of gevaar kan veroorzaken. Volg alle instructies in beperkte gebieden.
- De fabrikant kan de correcte werking van de telefoon niet garanderen wanneer andere dan originele accessoires worden gebruikt. Indien u beslist om andere dan de originele accessoires te gebruiken, gelieve dit eerst te overleggen met uw verdeler.
- Luister niet gedurende lange tijd naar hoge geluidsniveaus om mogelijke gehoorbeschadiging te voorkomen. De luidspreker en de hoofdtelefoon van de telefoon staan erg hard. Wees extra voorzichtig wanneer u het hoogste volume gebruikt, vooral wanneer de telefoon dicht bij uw oren is.
- Zorg ervoor dat u de omgevingsgeluiden kunt horen wanneer u met een koptelefoon reist. Dit kan u in potentieel gevaarlijke situaties in het verkeer brengen.
- De telefoon is niet water- of stofbestendig, houd hem droog. Voorkom elk contact met vloeistof.
- Gebruik de telefoon niet in stoffige, rokerige of vochtige omgevingen, of in de buurt van magnetische velden. Er kan vuil of vocht in de telefoon komen, wat hem kan beschadigen.
- Houd de telefoon uit de buurt van warmtebronnen en uit direct zonlicht. Laat uw telefoon niet achter in een voertuig of op plaatsen waar de temperatuur hoger kan oplopen dan 45° C (113° F).

- Gebruik de telefoon niet tijdens het rijden, fietsen of in andere voertuigen. Houd u altijd aan de plaatselijke wetgeving inzake het gebruik van mobiele apparaten.
- Plaats de telefoon of een van de accessoires niet in een magnetron.
- Plaats de telefoon niet in de buurt van creditcards of andere opslagmedia met informatie op magnetische strips. De luidspreker van de telefoon bevat een magneet die informatie op magnetische opslagmedia kan wissen.

# Batterij en opladen

- Probeer de batterij tussen 5°C en 30°C (41°F en 86°F) te houden voor optimale prestaties. Korte blootstelling aan warmere of koudere temperaturen is niet schadelijk voor de batterij, maar langdurige blootstelling aan extreme temperaturen vermindert de capaciteit en de levensduur van de batterij.
- Schakel de telefoon uit en verwijder de batterij wanneer de telefoon gedurende langere tijd niet wordt gebruikt. In het ideale geval wordt de batterij opgeladen tot ongeveer 60% wanneer ze wordt opgeborgen. Dit verlengt de levensduur van de batterij en behoudt zijn maximale capaciteit.
- De batterij niet uit elkaar halen, snijden, pletten, buigen, doorboren of op een andere manier beschadigen. De accu kan bij beschadiging in brand vliegen. Dit is niet erg waarschijnlijk, maar het is mogelijk. Houd er rekening mee dat de batterij het gevaarlijkste onderdeel van de telefoon is.
- Probeer de batterij niet te repareren of aan te passen. Dit kan leiden tot beschadiging van de batterij, wat brand of een explosie kan veroorzaken.
- Gebruik nooit een beschadigde batterij, oplader of oplaadkabel. De batterij of de lader kunnen in brand vliegen of een elektrische schok veroorzaken.
- Gebruik alleen de originele batterij, en gebruik de originele batterij alleen voor de telefoon waarvoor hij bedoeld is. - De batterij is uitsluitend ontworpen voor dit specifieke toestel. Andere batterijen passen mogelijk niet goed, of hebben andere eigenschappen en kunnen uw telefoon beschadigen.
- Alle batterijen hebben een beperkte levensduur en zullen na een paar honderd keer opladen hun capaciteit verliezen.
- De stroomadapter is alleen bedoeld voor gebruik binnenshuis.
- Wanneer u de stroomadapter uit het stopcontact haalt, trek dan aan de adapter, nooit aan de kabel.
- Trek de stekker van de adapter uit het stopcontact als u hem niet gebruikt.
- Pak de adapter nooit met natte handen vast.

# Recycleren

Lever uw gebruikte elektronische producten, batterijen en verpakkingsmateriaal altijd in bij speciale inzamelpunten. Gooi deze producten niet weg als ongesorteerd gemeentelijk afval. Als u niet zeker weet hoe u uw telefoon, de accessoires of de verpakking moet weggooien, neem dan contact op met uw verdeler.

# Kleine kinderen en dieren

Houd de telefoon en de accessoires uit de buurt van kleine kinderen en dieren. Uw telefoon bevat (of wordt geleverd met) kleine onderdelen, plastic elementen en onderdelen met scherpe randen die letsel kunnen veroorzaken of kunnen leiden tot verstikkingsgevaar.

# Interferentie met medische apparaten

- Het gebruik van radiozendapparatuur, waaronder draadloze telefoons, kan de werking van onvoldoende afgeschermde medische hulpmiddelen verstoren. Raadpleeg een arts of de fabrikant van het medische apparaat om te bepalen of het voldoende is afgeschermd van externe radio-energie.
- Om mogelijke interferentie te voorkomen, adviseren fabrikanten van geïmplanteerde medische apparatuur een minimale afstand van 15,3 centimeter (6 inches) tussen een draadloos apparaat en het medische apparaat. Personen met dergelijke apparaten moeten:
  - Houd het draadloze apparaat altijd meer dan 15,3 centimeter (6 inch) verwijderd van het medische apparaat.
  - Draag het draadloze apparaat niet in een borstzak.
  - Houd het draadloze apparaat tegen het oor tegenover het medische apparaat.
  - Schakel het draadloze apparaat uit als er enige reden is om te vermoeden dat er interferentie optreedt.
  - Volg de aanwijzingen van de fabrikant voor het geïmplanteerde medische apparaat.
  - Als u vragen hebt over het gebruik van uw draadloze apparaat in combinatie met een geïmplanteerd medisch apparaat, raadpleeg dan uw zorgverlener.

# SAR-waarden

• De telefoon is geclassificeerd voor gebruik in een typische huiselijke omgeving.

 De hoogste SAR-waarde (Specific Absorption Rate) die volgens de CE-norm voor de telefoon is gerapporteerd, bedraagt bij gebruik op het hoofd 0,623 W/kg (10 g), en bij gebruik op het lichaam 1,474 W/kg (10 g). De minimale afstand voor op het lichaam gedragen gebruik is 5mm.

# Beschikbaarheid van software en diensten

De software van de telefoon wordt aangeboden zoals hij is, met al zijn mogelijke gebreken. De fabrikant doet geen beweringen, beloftes of garanties over de nauwkeurigheid, volledigheid of geschiktheid van de inhoud die door de telefoon wordt verstrekt, en wijst uitdrukkelijk de aansprakelijkheid af voor fouten en omissies die door de telefoon worden gepresenteerd.

- Sommige toepassingen vereisen een internetverbinding om goed te kunnen werken.
- Soms kunnen sommige diensten niet beschikbaar zijn als gevolg van uitval van de server of omdat diensten van derden niet beschikbaar zijn.
- Informatie die door de telefoon wordt verstrekt is mogelijk niet altijd accuraat (bijv. locatie, resultaten van kleurherkenning, weersinformatie, etc.).
- De fabrikant is op geen enkele wijze verantwoordelijk voor inhoud van derden die door de toepassingen van de telefoon wordt gepresenteerd.
- De software wordt voortdurend bijgewerkt. De fabrikant behoudt zich het recht voor om de software of de inhoud van de gebruikershandleiding zonder voorafgaande kennisgeving aan te passen.

# Neem in geval van twijfel contact op met de verdeler

Als u vragen of problemen hebt, of in een situatie komt waarin u hulp nodig hebt, neem dan contact op met de verdeler bij wie u de telefoon hebt gekocht. U kunt ook rechtstreeks contact opnemen met de fabrikant van de telefoon via een e-mail aan **info@blindshell.com**.
# 7 Regelgevende informatie

# 7.1 Informatie over de regelgeving

# Informatie over de regelgeving - EU

#### Vereenvoudigde verklaring van overeenstemming

Bij deze verklaart Matapo a.s. dat de radioapparatuur van het type mobiele telefoon in overeenstemming is met Richtlijn 2014/53/EU

De volledige tekst van de EU-conformiteitsverklaring is beschikbaar op het volgende internetadres: **www.blindshell.com/conformity** 

### Informatie over de verwijdering voor gebruikers van AEEA

Dit symbool op het product en/of de begeleidende documenten betekent dat gebruikte elektrische en elektronische apparatuur (AEEA) niet vermengd mag worden met algemeen huishoudelijk afval. Voor een juiste verwerking, terugwinning en recyclage, gelieve dit product(en) naar aangewezen inzamelpunten te brengen waar het gratis zal worden aanvaard. In sommige landen kunt u uw producten ook bij uw plaatselijke verkooppunt inleveren bij aankoop van een gelijkwaardig nieuw product.

Als u dit product op de juiste wijze verwijdert, spaart u waardevolle hulpbronnen en voorkomt u mogelijke negatieve gevolgen voor de volksgezondheid en het milieu, die anders kunnen ontstaan door onjuiste afvalverwerking.

Neem contact op met uw gemeente voor meer informatie over het dichtstbijzijnde aangewezen inzamelpunt.

Er kunnen boetes van toepassing zijn op het onjuist verwijderen van dit afval, in overeenstemming met uw nationale wetgeving.

## Beperkingen in 5GHz band

Het apparaat mag alleen binnenshuis worden gebruikt in het bereik van 5,15GHz tot 5,35GHz in de volgende landen:

AT, BE, BG, CY, CZ, DE, DK, EE, EL, ES, FI, FR, HR, HU, IE, IT, LV, LT, LU, MT, NL, PL, PT, RO, SK, SI, SE, UK

#### Frequentiebanden en vermogen

Volgens de richtlijn radioapparatuur (Radio Equipment Directive) 2014/53/EU is het maximale uitgangsvermogen van de apparatuur als volgt:

- GSM 900MHz: 33,72dBm; 1800MHz: 29,8dBm
- WCDMA B1: 22,72dBm; B2: 23,32dBm
- LTE-FDD B1: 23,22dBm; B3: 23,81dBm; B7: 23,38dBm; B8: 23,52dBm; B20: 23,42dBm;
  B28: 23,7dBm
- LTE-TDD B38: 23,6dBm; B40: 23,59dBm; B41: 23,82dBm;
- Bluetooth BR/EDR: 6,01dBm; BLE: 5,15dBm
- 2.4GHz WIFI 11b: 15,45dBm; 11g: 14,03dBm; 11n(20): 13,44dBm; 11n(40): 14,17dBm
- 5GHz WIFI 5,2GHz: 17,68dBm; 5,8GHz: 16,03dBm
- NFC: 0,00000261mW

# 8 Juridische informatie

# 8.1 Juridische informatie

## Beperkte garantie

De telefoon wordt gedekt door beperkte garantie. De garantieperiode is als volgt in

- Verenigde Staten, Canada: twaalf (12) maanden;
- Europese Unie, Zuid-Afrika, Verenigd Koninkrijk, Australië, Nieuw-Zeeland: vierentwintig (24) maanden.

Neem contact op met uw verdeler voor de garantieperiode voor landen en/of regio's die niet in dit document zijn vermeld.

De minimale levensduur van een batterij bedraagt 12 maanden. Gedurende deze periode zou slechts een geringe afname van de capaciteit mogen optreden. Na deze periode wordt elke afname van de capaciteit of elk verlies van functie beschouwd als veroorzaakt door gewone slijtage. De beperkte garantie gaat in op de dag van aankoop van het product door de eerste eindgebruiker. De beperkte garantie dekt defecten in materiaal en vakmanschap. Alle andere garanties, uitdrukkelijk of stilzwijgend, worden afgewezen.

In de volgende gevallen wordt geen garantie verleend, ongeacht het opgetreden defect:

- Normale slijtage van het product en vermindering van de batterijlading door het gebruik.
- Schade als gevolg van onjuist gebruik, blootstelling aan vocht of vloeistof, of warmtebron.
- Schade als gevolg van het gebruik van accessoires of aansluitingen die niet door de fabrikant zijn geleverd.
- Schade veroorzaakt door het laten vallen van het toestel of door het uitoefenen van overmatige druk, waardoor barsten of breuk van onderdelen van het toestel ontstaan.
- Het niet in acht nemen van de informatie in het document Veiligheid, regelgeving en wettelijke informatie.
- Schade veroorzaakt door het gebruik van een niet-originele batterij, of door het gebruik van de BlindShell batterij in een ander apparaat.
- Schade als gevolg van een reparatiepoging door onbevoegd personeel.

Deze beperkte garantie geldt niet voor storingen in netwerkdiensten, zoals uitval van mobiele of wifi-netwerken.

De software van het apparaat wordt aangeboden in de staat waarin het zich bevindt, met alle mogelijke gebreken.

Wij raden u aan minstens één keer per maand een back-up te maken van de gebruikersgegevens om ongewenst gegevensverlies te voorkomen. De fabrikant is niet verantwoordelijk voor gegevensverlies als gevolg van een defect aan het apparaat, reparatie of vervanging van het apparaat.

## Beperkingen van de aansprakelijkheid van de fabrikant

De hierin beschreven garantie beschrijft de volledige omvang van Matapo's verantwoordelijkheden, en de exclusieve remedie met betrekking tot het product. In geen geval zal Matapo aansprakelijk zijn voor schade boven de aankoopprijs van het product of voor, zonder beperking, commercieel verlies van welke aard dan ook; verlies van gebruik, tijd, data, reputatie, kansen, goodwill, winst of besparingen; ongemak; of incidentele, speciale, gevolg- of punitieve schade.

Matapo's geautoriseerde verdelers dragen geen verantwoordelijkheid of aansprakelijkheid met betrekking tot het gebruik of misbruik van het apparaat.